## 『おでかけ塩尻ナビ』は皆さんのおでかけを より手軽に便利にできるようお手伝いします

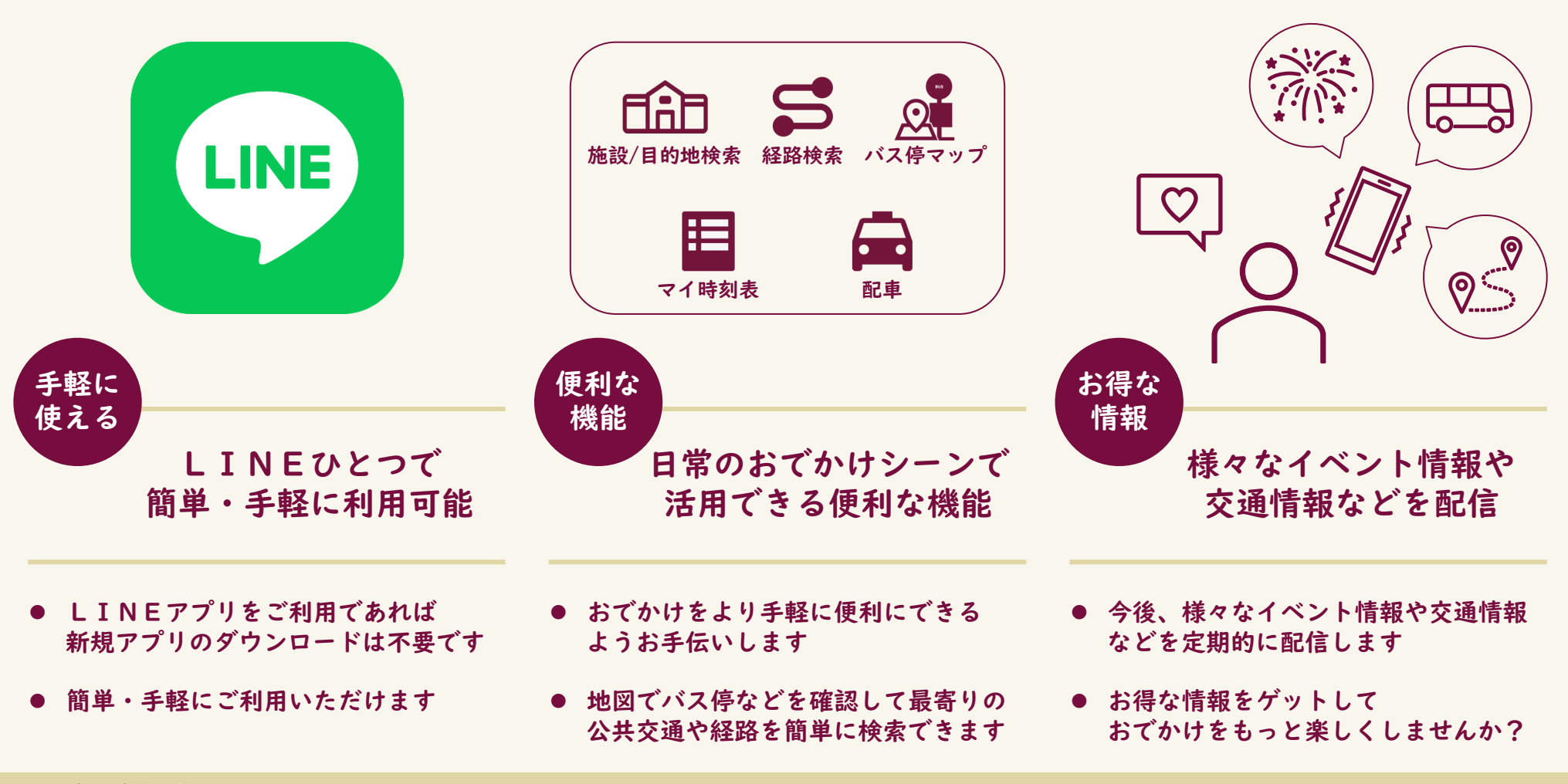

© 2025 (一財)塩尻市振興公社

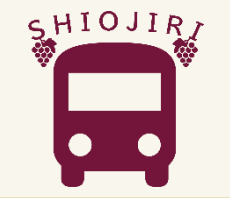

おでかけ塩尻ナビ 操作ガイド

《目次》

- ・おでかけ塩尻ナビを使う前の事前準備(アカウント登録をする) ・・・・3ページ
- ・施設/目的地検索(公共施設の情報や周辺のバス停を確認したい)・・・・7ページ
  活用事例:市役所をお気に入り登録する
  活用事例:市役所への行き方を調べる
  活用事例:市役所周辺のバス停を調べる
- ・経路検索(おでかけ先までの経路を確認したい) ・・・・・・・・・・・・・・・ 活用事例:活用事例:自宅から東京駅への行き方を調べる
- ・バス停マップ(すてっぷくん/のるーと塩尻のバス停を確認したい)・・・19ページ
  活用事例:小坂田公園周辺のバス停を調べる
  活用事例:すてっぷくんの時刻表を確認する
- ・マイ時刻表(よく使う時刻表を登録したい/すぐ見たい)・・・・・・・24ページ
  活用事例:塩尻駅から桔梗ヶ原病院前までの区間を登録する

#### ~おでかけ塩尻ナビを使う前の事前準備~ アカウント登録をする(1/4)

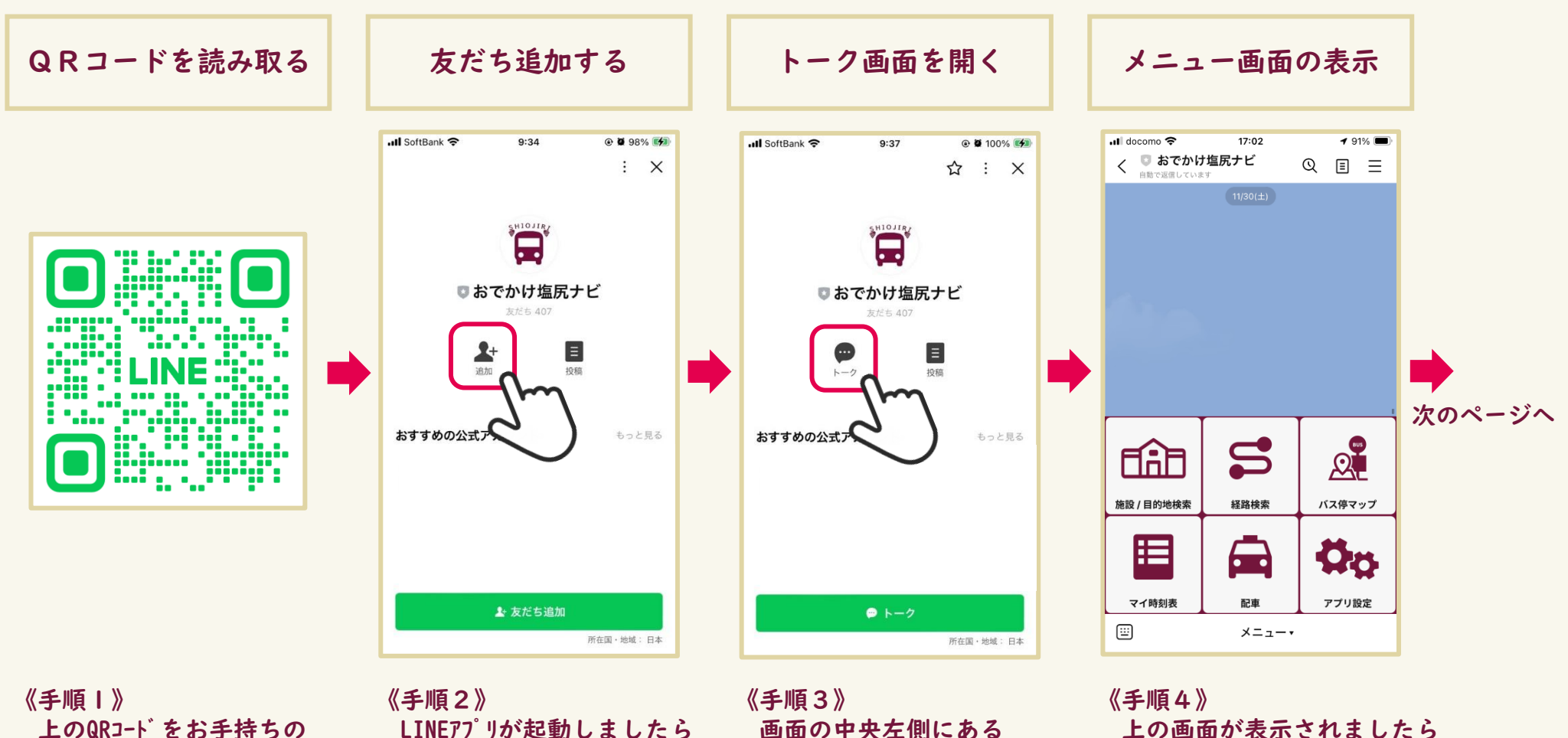

スマートフォンで読み取ります。

画面の中央左側にある 「追加」をタップします。

「トーク」をタップします。

友だち追加は完了となりますが、 アプリを使うためにはアカウント登録が 別途必要です。

## ~おでかけ塩尻ナビを使う前の事前準備~ アカウント登録をする(2/4)

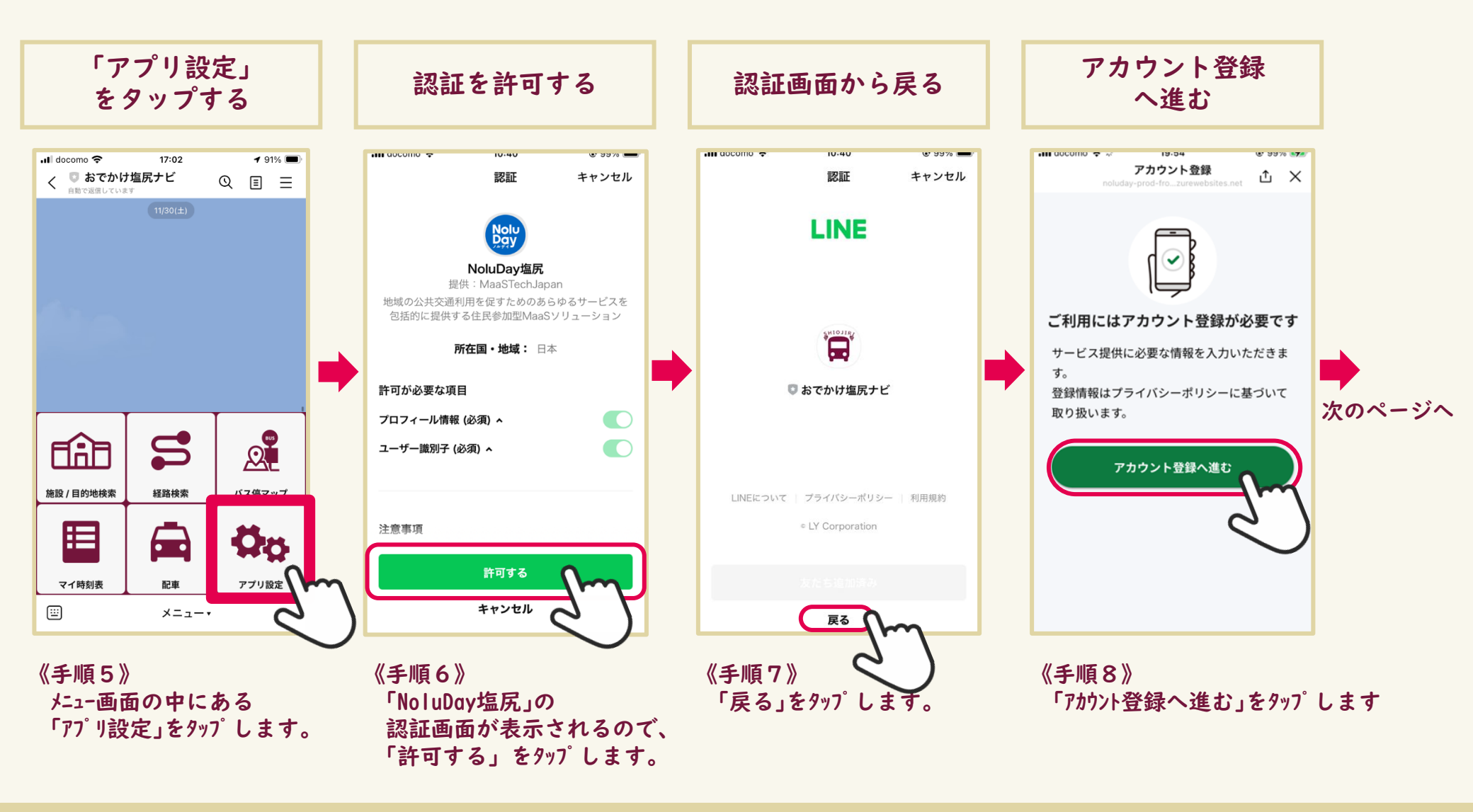

## ~おでかけ塩尻ナビを使う前の事前準備~ アカウント登録をする(3/4)

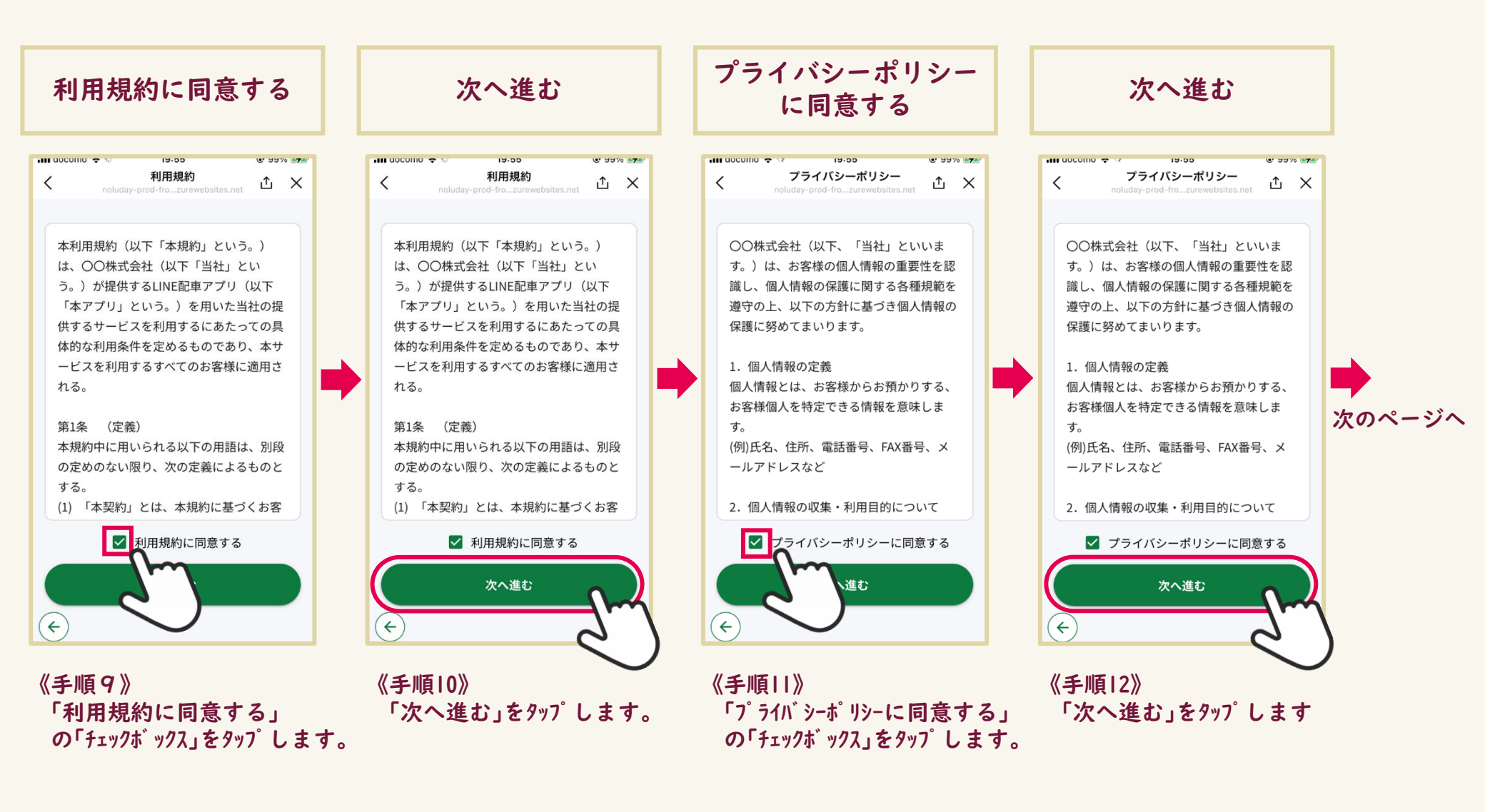

#### ~おでかけ塩尻ナビを使う前の事前準備~ アカウント登録をする(4/4)

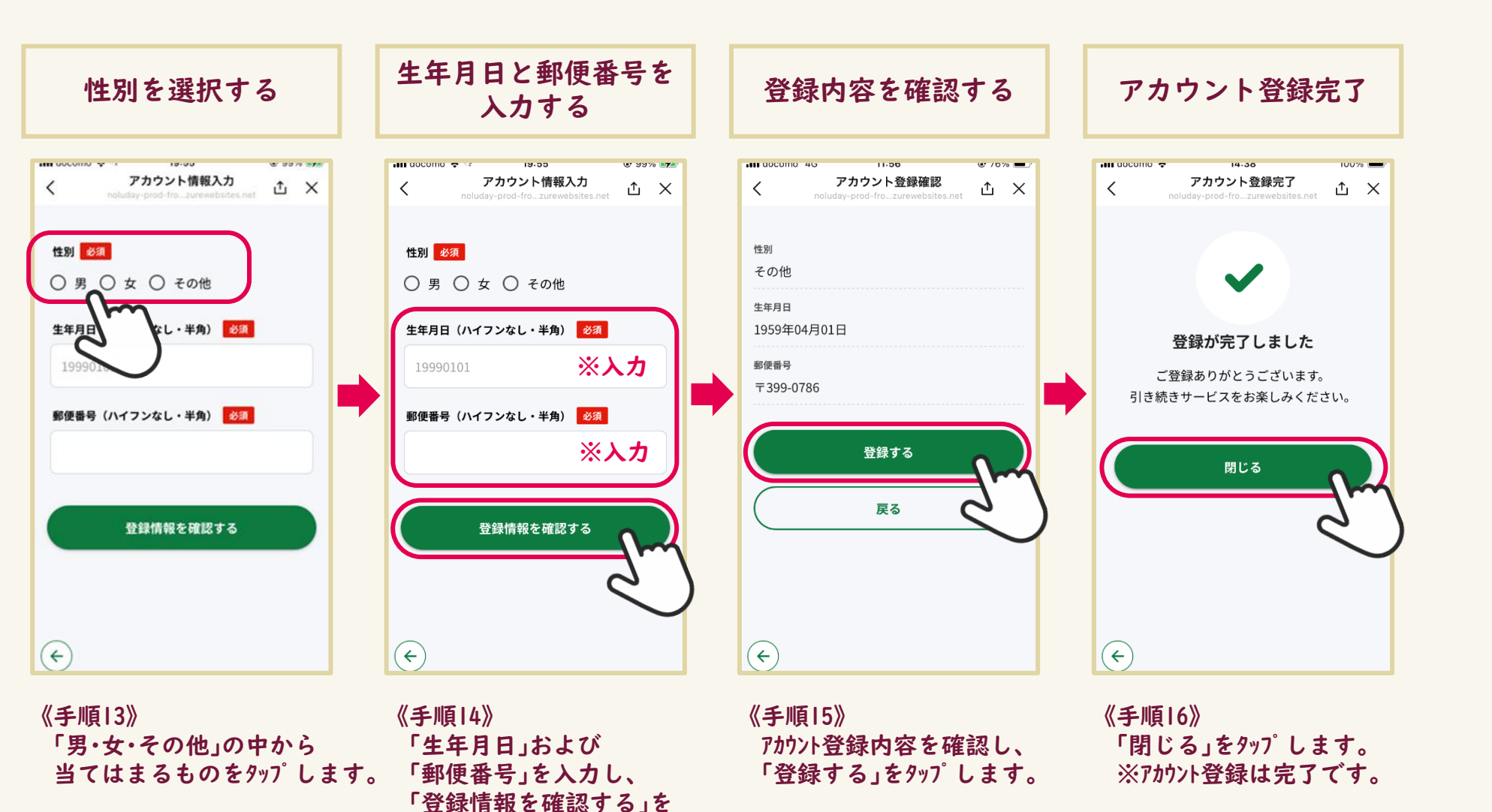

© 2025 (一財)塩尻市振興公社

*タップ*します。

# ~施設/目的地検索~ 公共施設の情報や周辺のバス停を確認したい

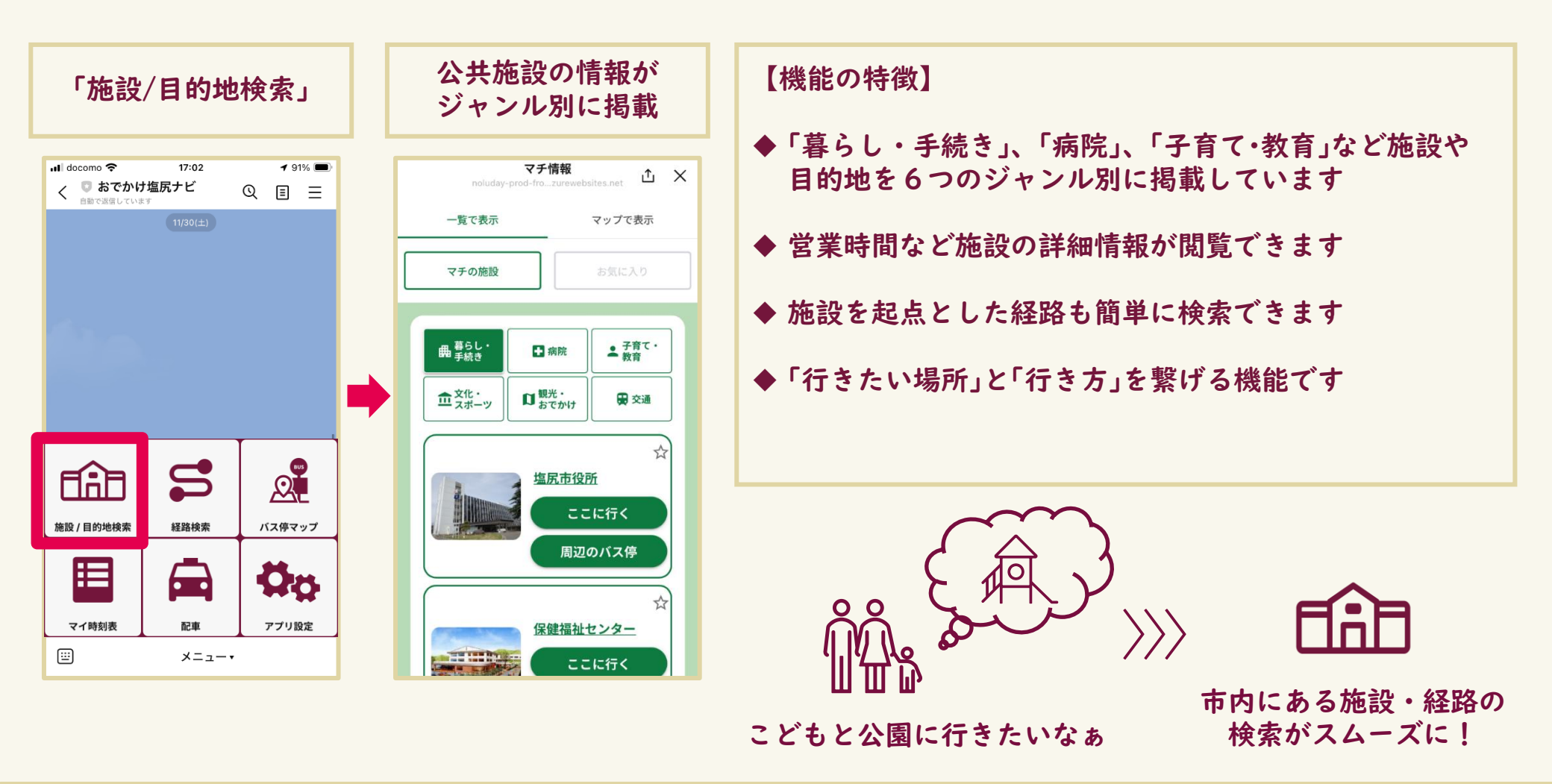

# ~施設/目的地検索~ 活用事例:市役所をお気に入り登録する(1/2)

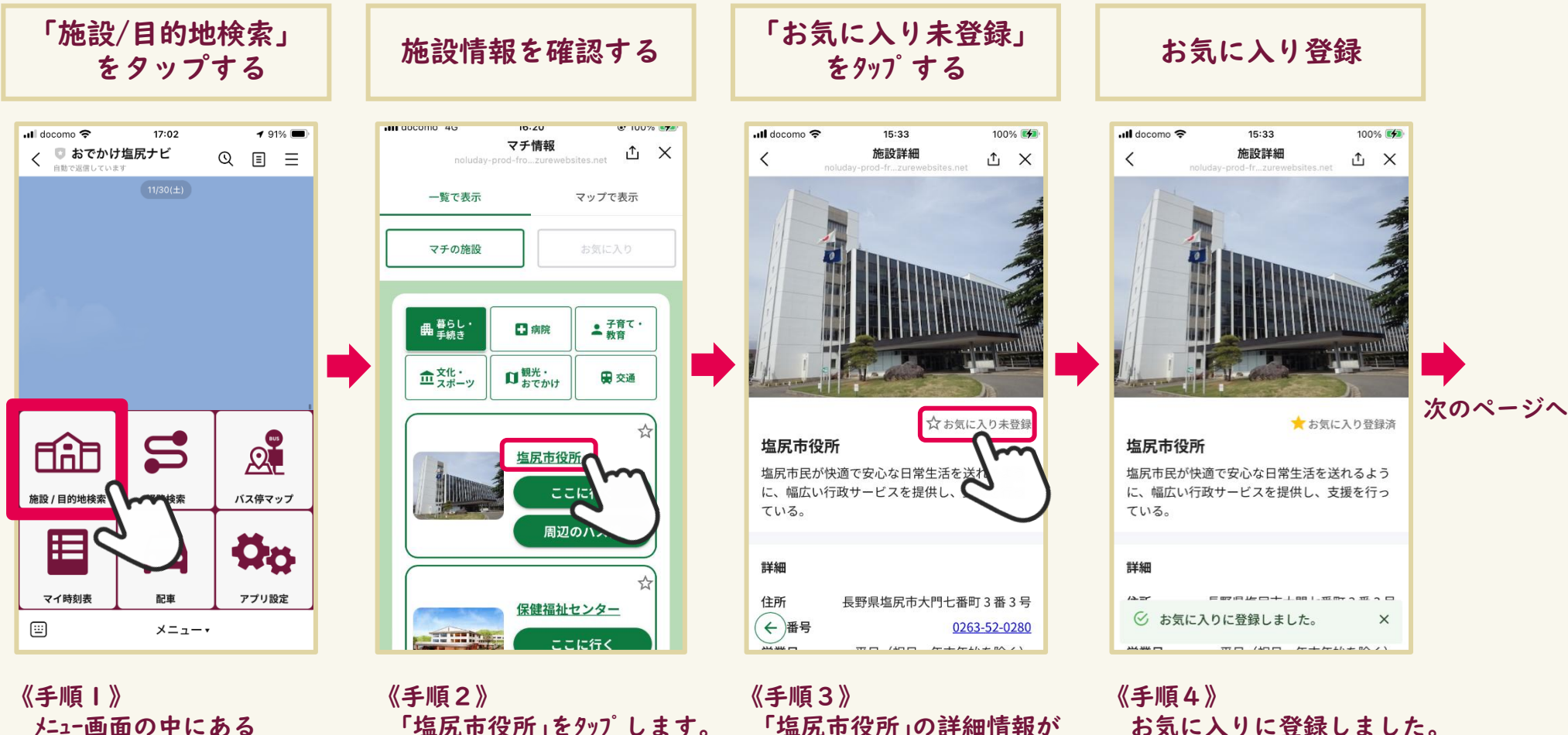

「施設/目的地検索」を *タップ*します。

「塩尻市役所」の詳細情報が 表示されます。 「お気に入り未登録」をタップすると お気に入り登録できます。

お気に入りに登録しました。

# ~施設/目的地検索~ 活用事例:市役所をお気に入り登録する(2/2)

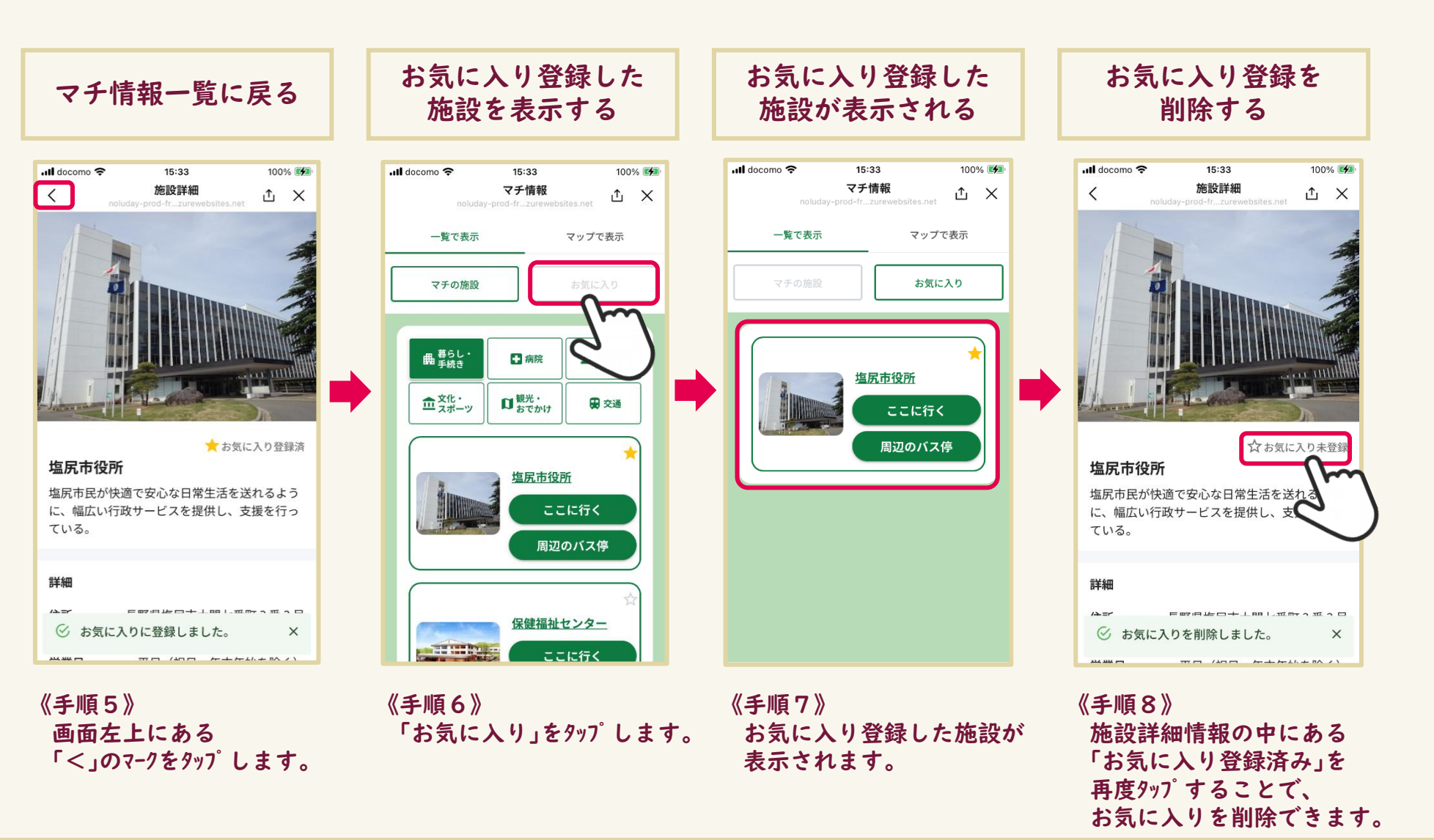

# ~施設/目的地検索~ 活用事例:市役所への行き方を調べる(1/3)

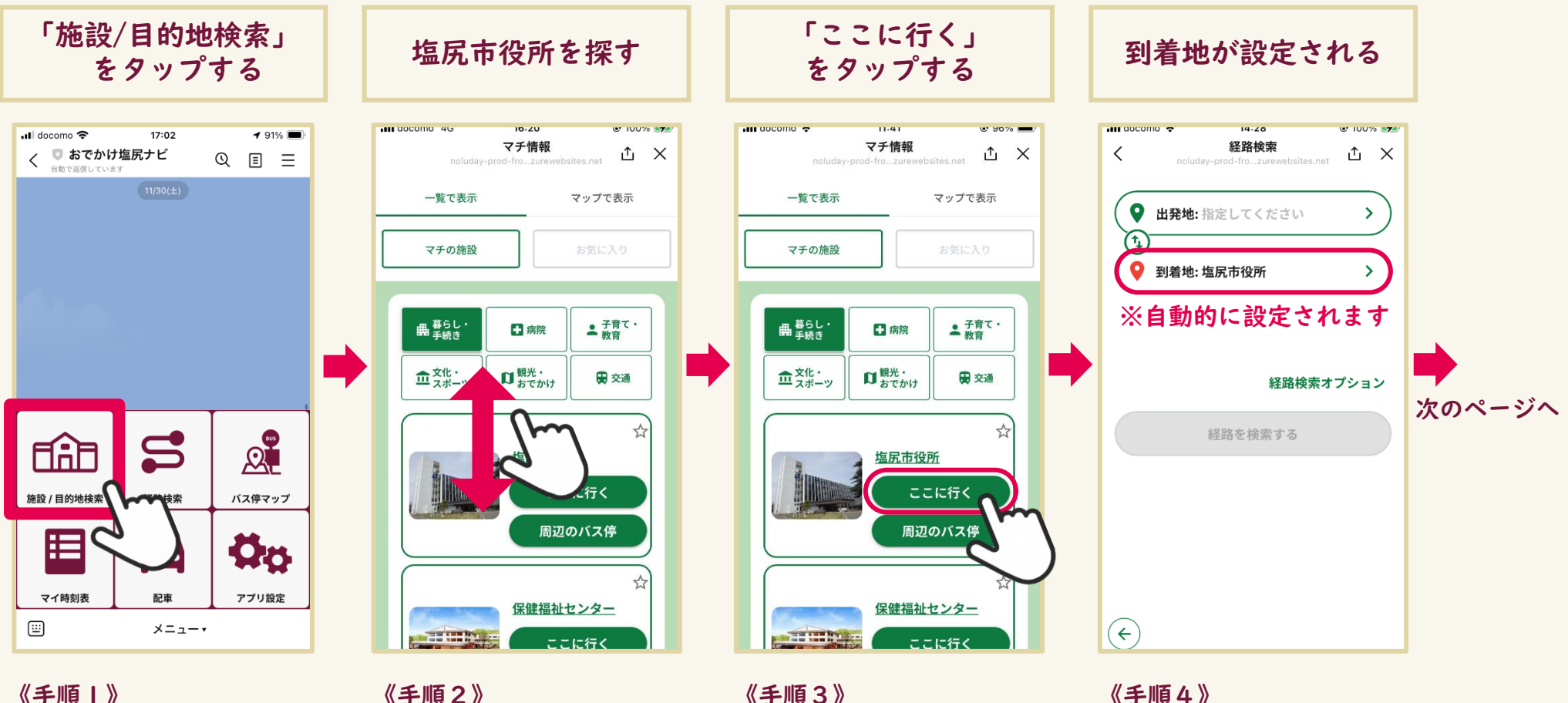

《于順1》 メニュー画面の中にある 「施設/目的地検索」を タップ。します。 《手順2》 「マチの施設」の中から 「塩尻市役所」を探します。 《手順3》 「塩尻市役所」の下にある 「ここに行く」をタップします。

《手順4》 経路検索の「到着地」に 「塩尻市役所」が自動的に 設定されます。

## ~施設/目的地検索~ 活用事例:市役所への行き方を調べる(2/3)

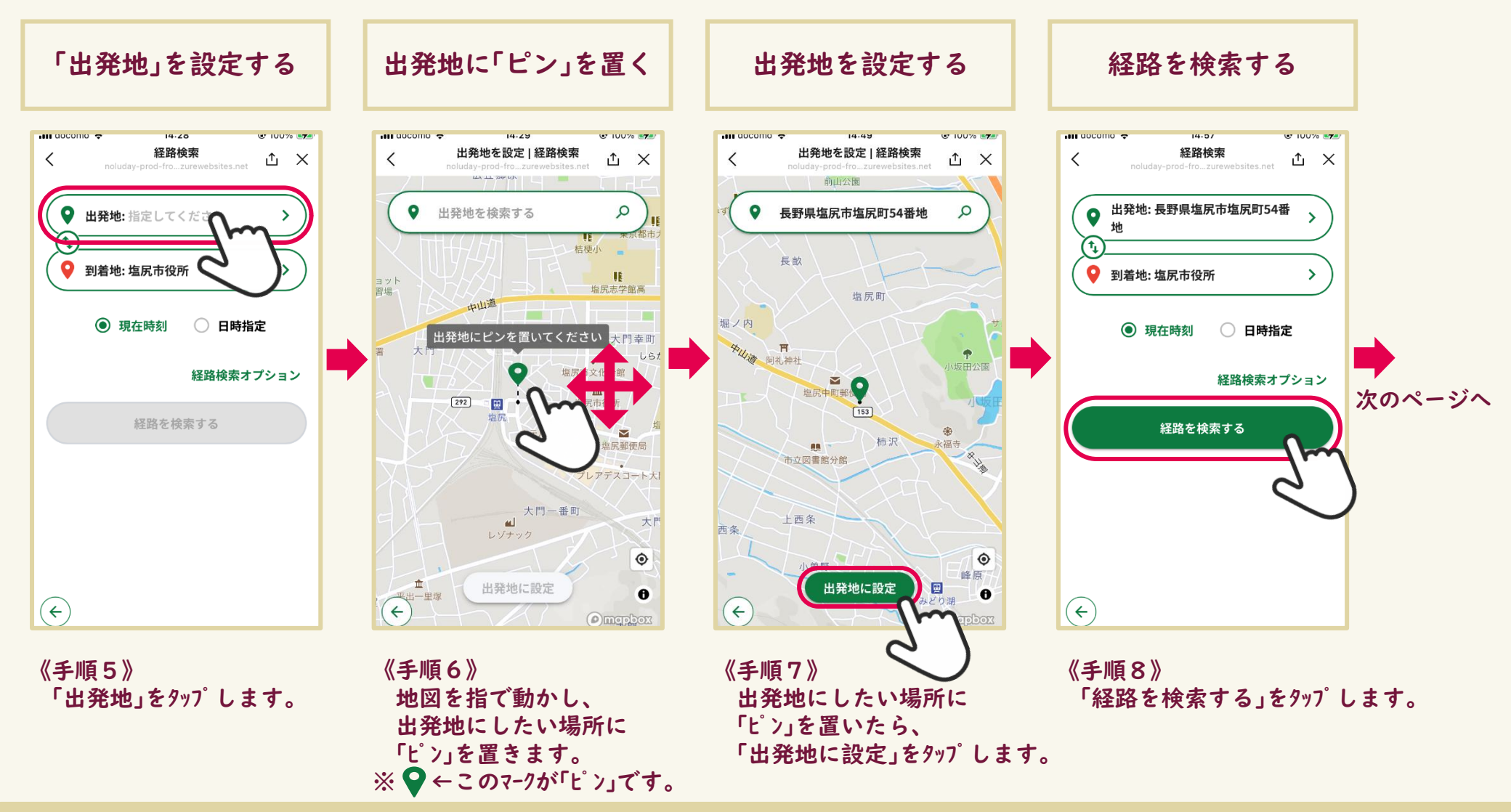

# ~施設/目的地検索~ 活用事例:市役所への行き方を調べる(3/3)

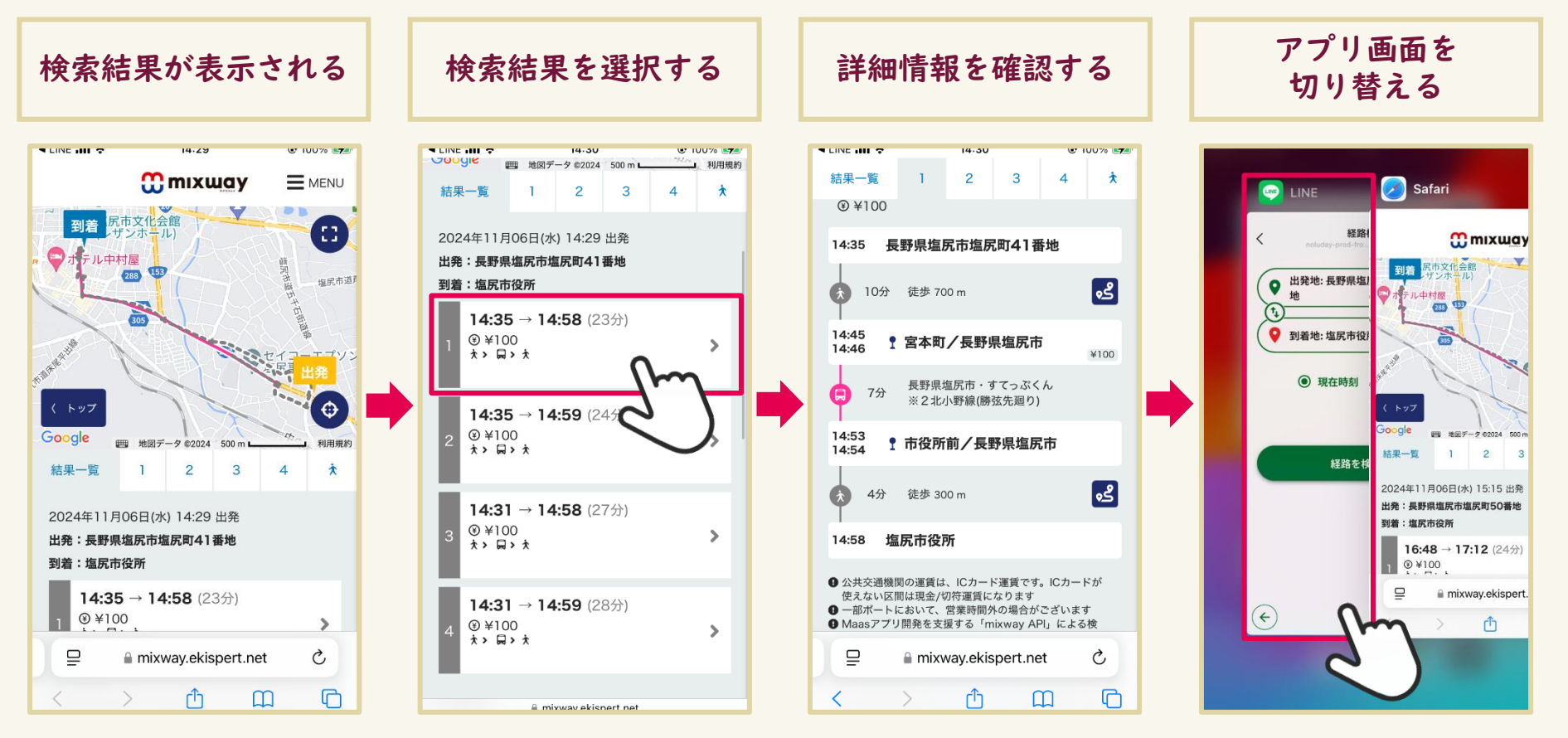

《手順9》 画面が切り替わり、 先ほどの経路検索の結果が 地図上に表示されます。 《手順10》 画面を下にスクロールすると、 経路が複数表示されます。 詳細を確認したい場合は、 検索結果をタップします。 《手順11》 先ほど選択した検索結果の 詳細情報が表示されます。

《手順12》 「おでかけ塩尻ナビ」に戻る際は、 お手持ちのスマートフォンの操作によって LINEアプリに切り替えてください。

# ~施設/目的地検索~ 活用事例:市役所周辺のバス停を調べる(1/2)

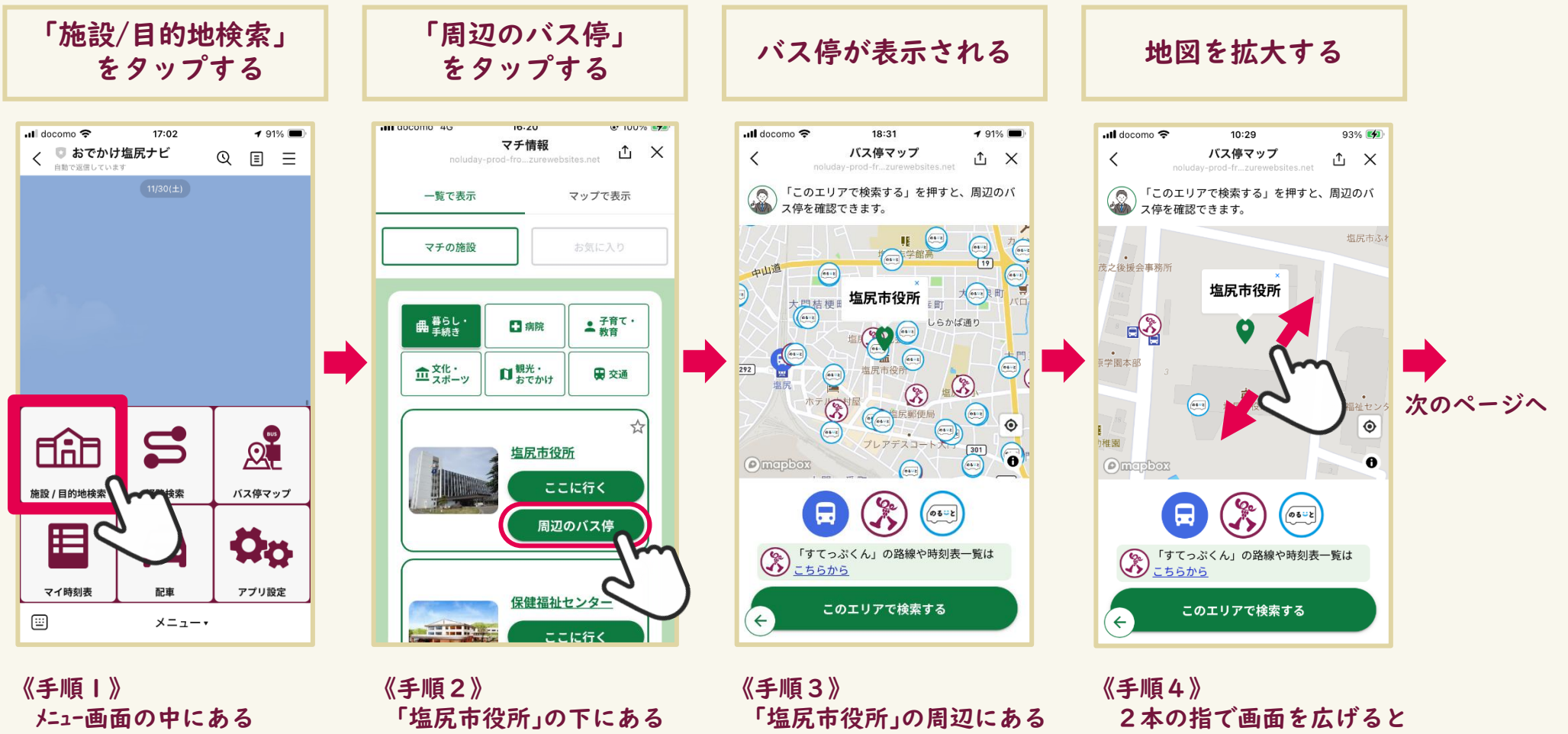

「施設/目的地検索」を *タッ*プ します。

「周辺のバス停」をタップします。

バス停が表示されます。

地図が拡大されます。

# ~施設/目的地検索~ 活用事例:市役所周辺のバス停を調べる(2/2)

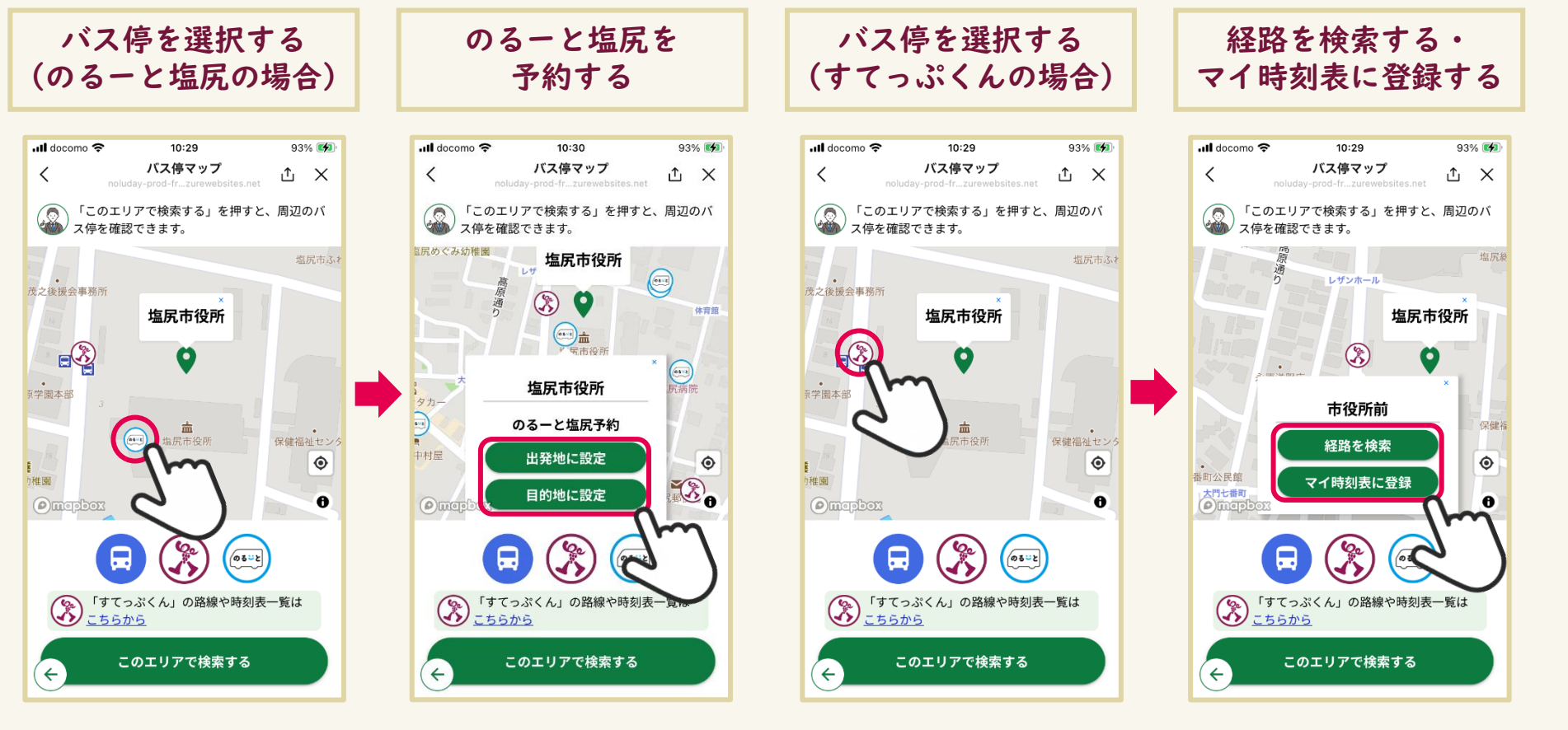

《手順5》 地図上の「のるーと塩尻」の バス停マークをタップします。

←のるーと塩尻

《手順6》 選択したバス停を出発地 または目的地に設定して 予約できます。 《手順7》 地図上の「すてっぷくん」の バス停マークをタップします。

(水) ←すてっぷくん

《手順8》

選択したバス停を出発地または目的地に 設定して「経路を検索」することや、 「マイ時刻表に登録」することができます。

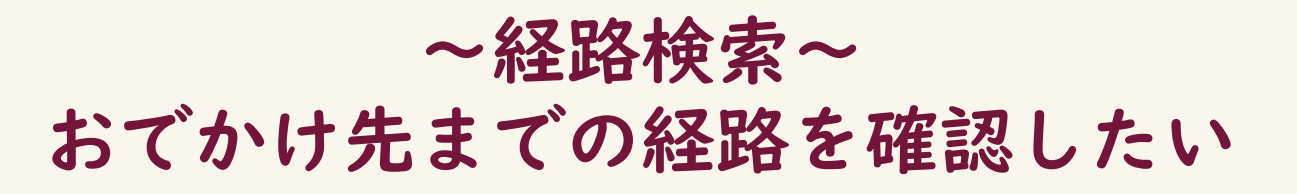

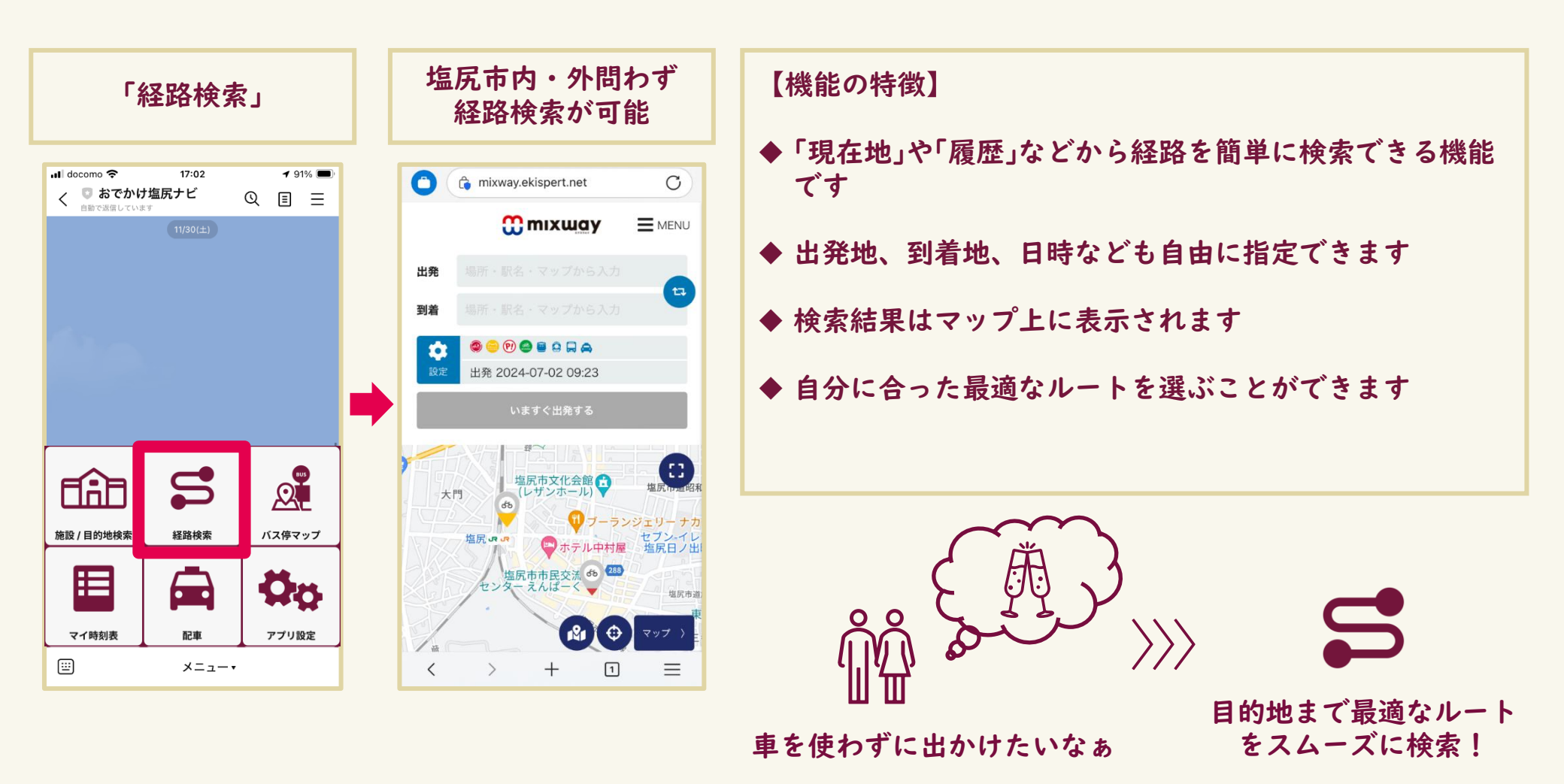

~経路検索~

活用事例:自宅から東京駅への行き方を調べる(1/3)

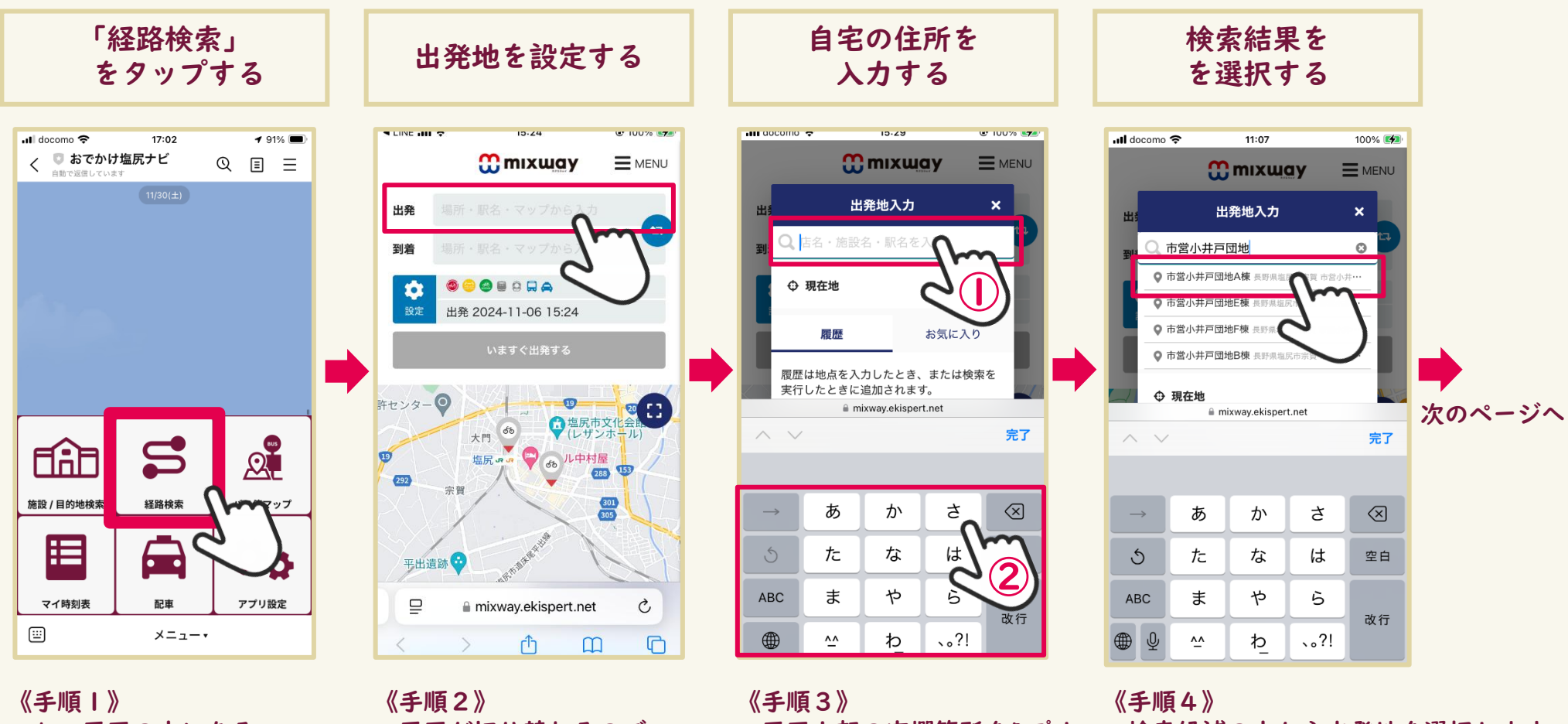

メニュー画面の中にある 「経路検索」をタップします。

画面が切り替わるので、 画面の上部にある 「出発」の欄をタップします。

画面上部の空欄箇所をタップし、

自宅の住所を入力します。

検索候補の中から出発地を選択します。 ※自宅の住所が検索候補に出ない場合は、 自宅から最も近い住所を選択するか、 地図上で出発地を選択してください。

~経路検索~

活用事例:自宅から東京駅への行き方を調べる(2/3)

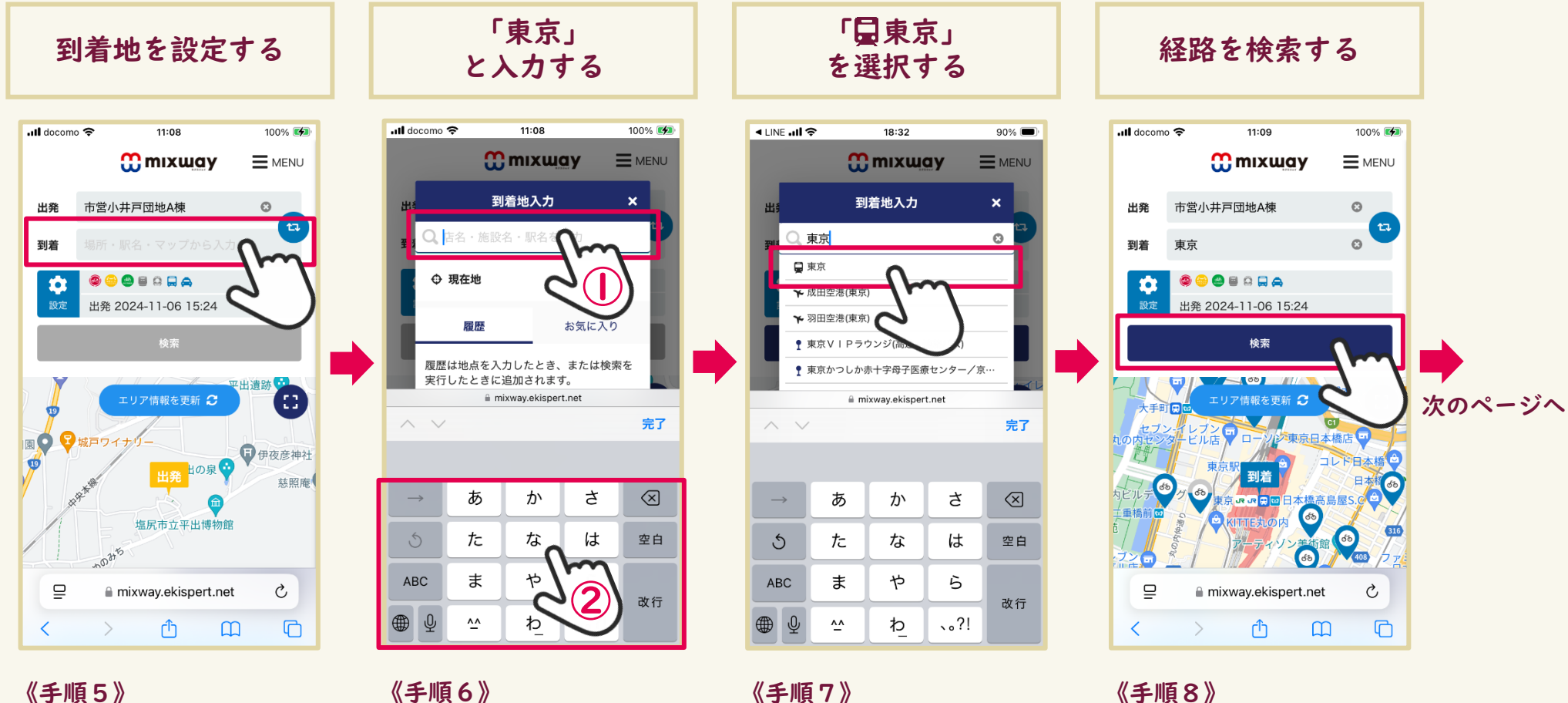

〈手順5》 出発地が設定されたので、 次は画面の上部にある 「到着」の欄をタップします。 《手順6》 画面上部の 空欄箇所をタップし、 「東京」と入力します。

《手順7》 検索候補の中にある 「冒東京」をタップします。 《手順8》 出発地と到着地が設定されたので、 次は「検索」をタップします。

~経路検索~

活用事例:自宅から東京駅への行き方を調べる(3/3)

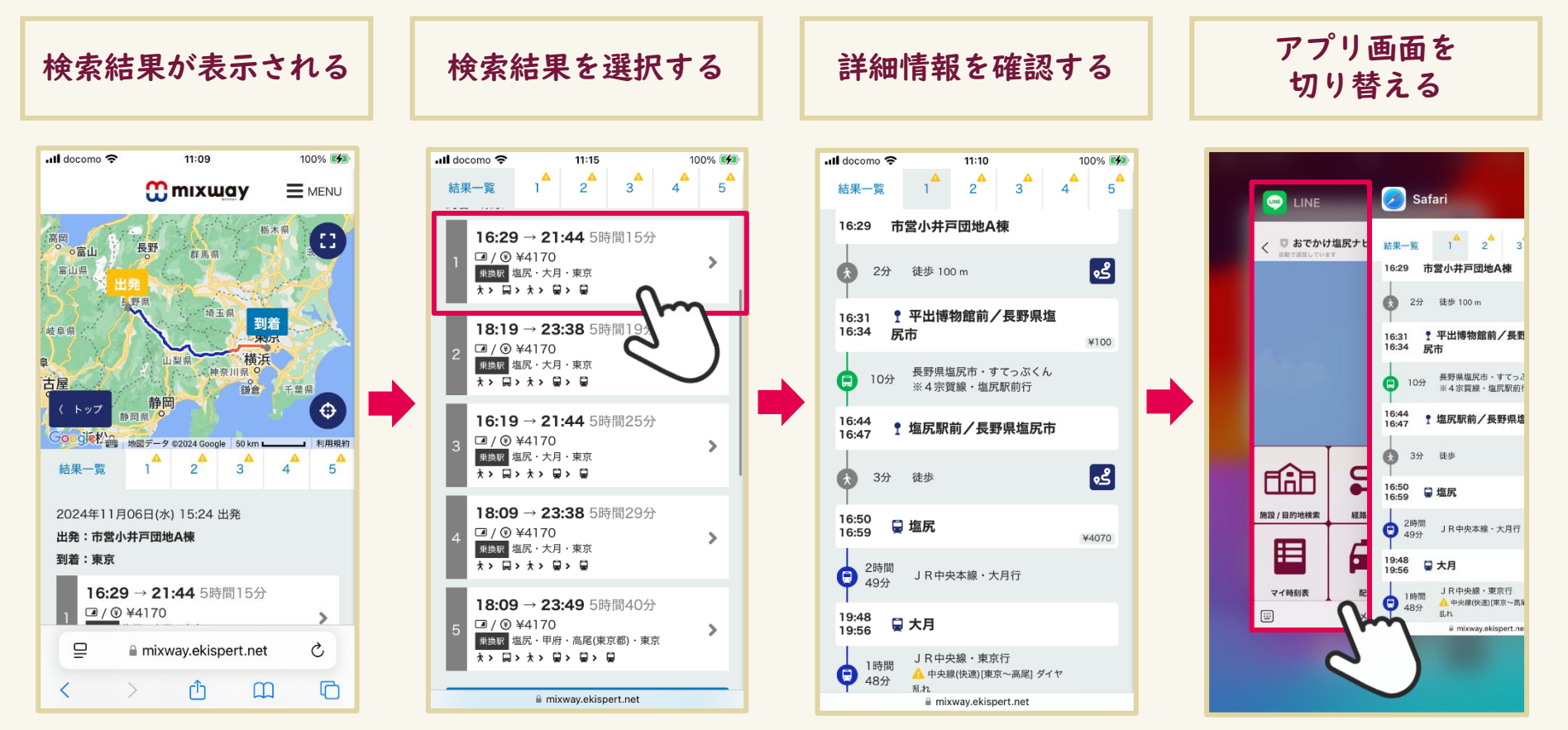

《手順9》 経路検索の結果が 地図上に表示されます。 《手順10》 画面を下にスクロールすると、 経路が複数表示されます。 詳細を確認したい場合は、 検索結果をタップします。 《手順11》 選択した検索結果の 詳細情報が確認できます。

《手順12》 「おでかけ塩尻ナビ」に戻る際は、 お手持ちのスマートフォンの操作によって LINEアプリに切り替えてください。

#### ~バス停マップ~

## すてっぷくん/のるーと塩尻のバス停を確認したい

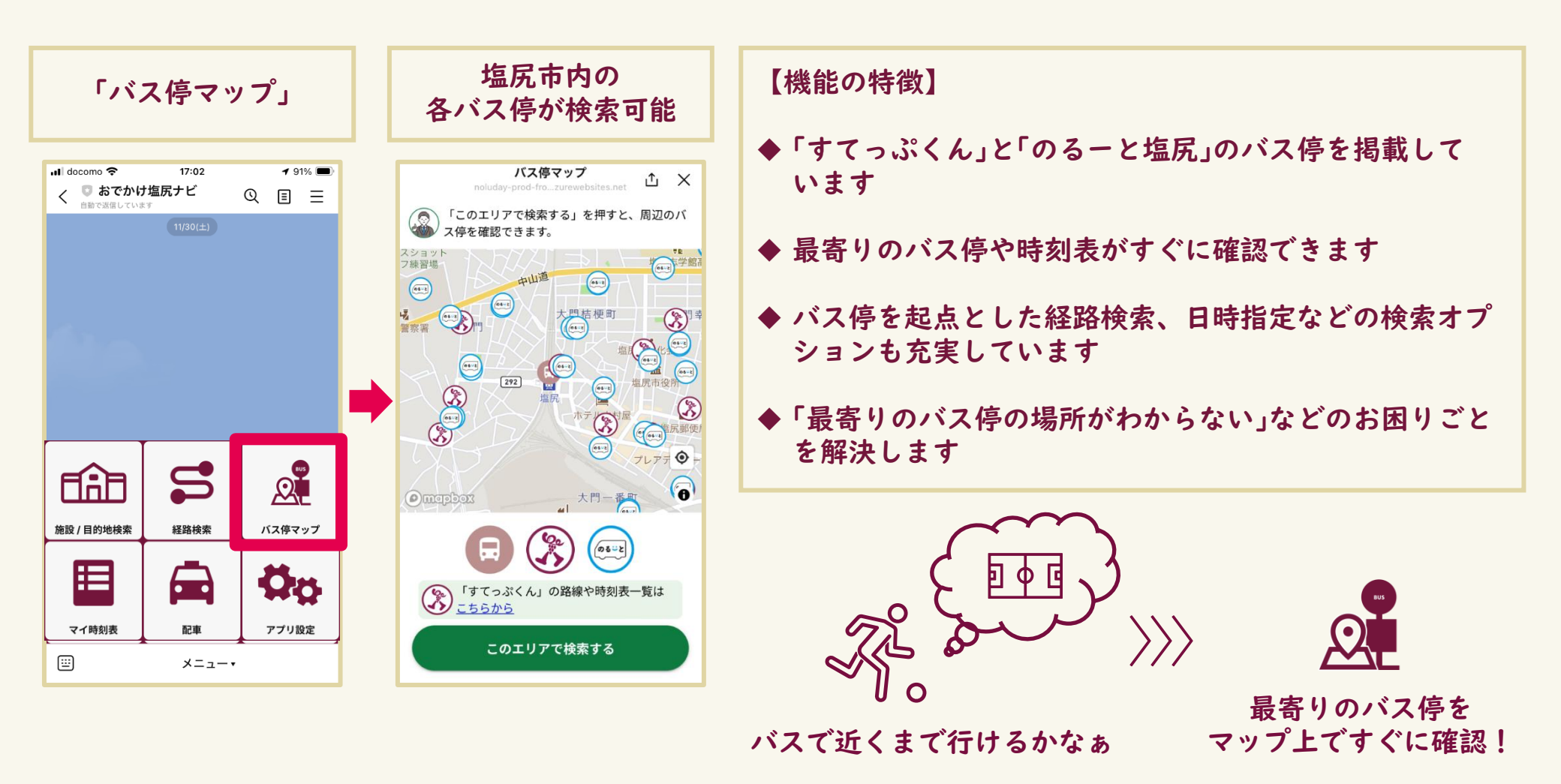

~バス停マップ~

活用事例:小坂田公園周辺のバス停を調べる(1/3)

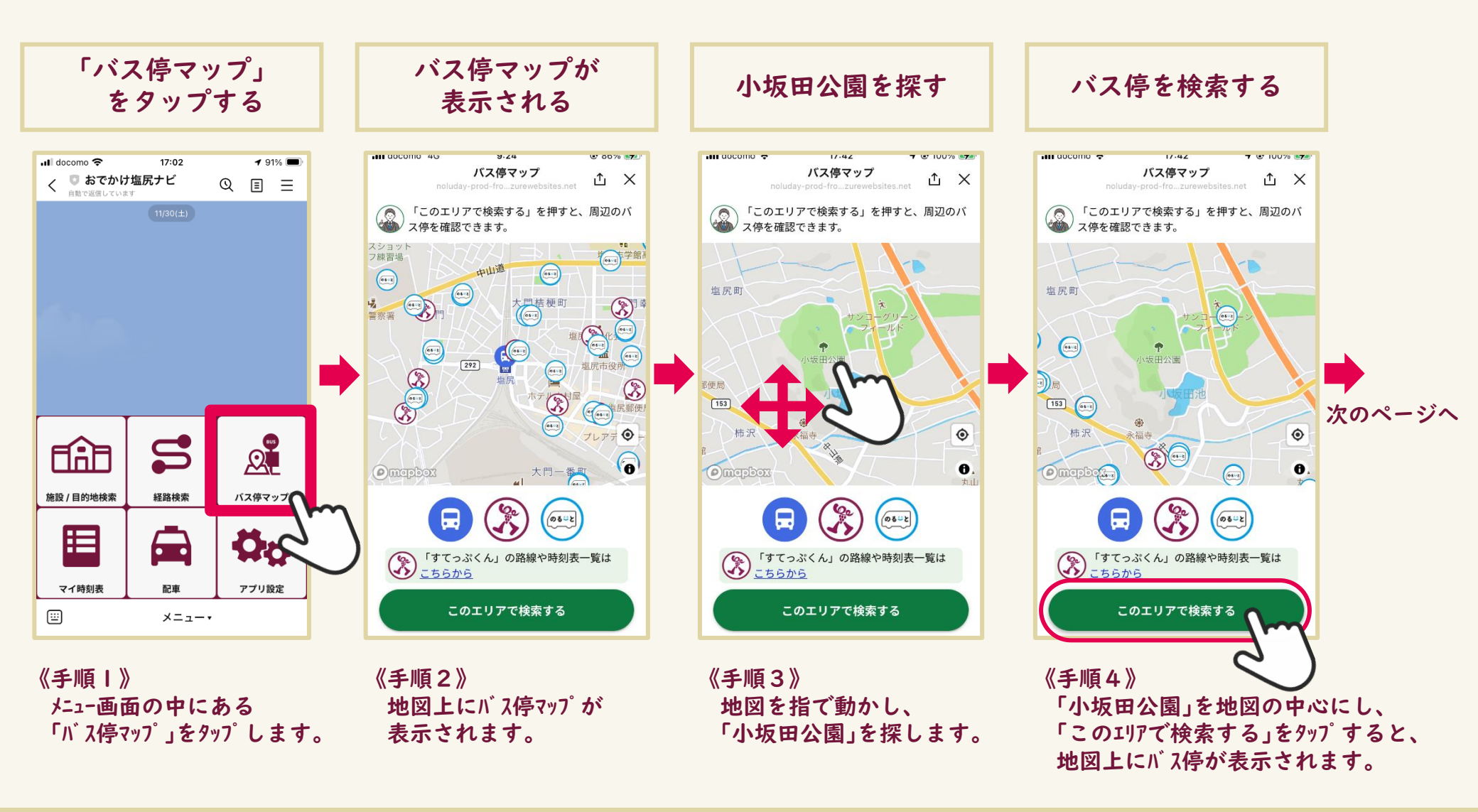

~バス停マップ~

活用事例:小坂田公園周辺のバス停を調べる(2/3)

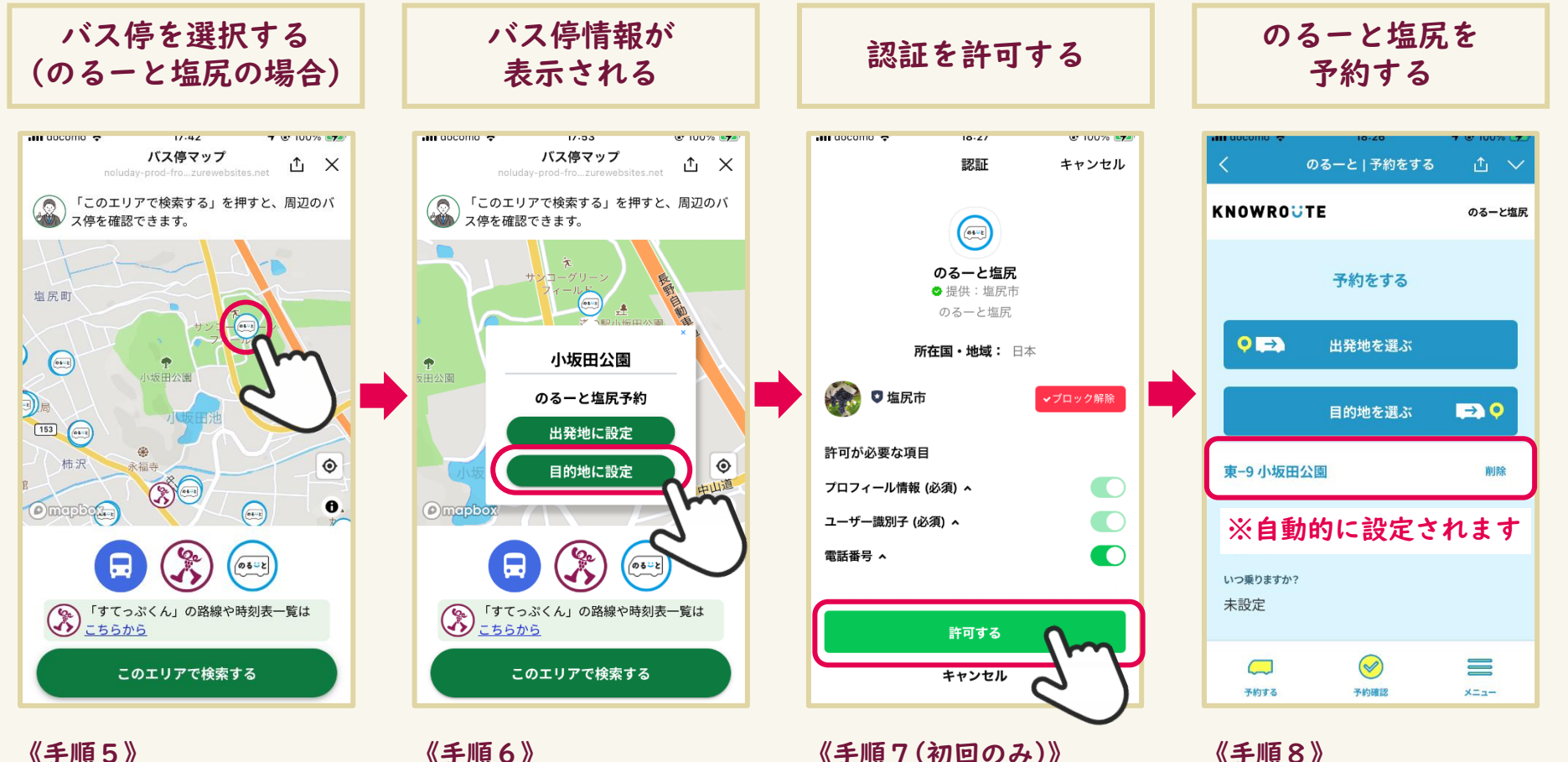

バス停(今回は目的地)が自動的に登録 されますので、出発地、乗車人数など を入力すると、「のるーと塩尻」が予約 できます。

《手順5》 地図上の「のるーと塩尻」の バス停マークをタップします。

《手順6》 バス停情報が表示されます。 「目的地に設定」をタップし、 「のるーと塩尻」を予約します。

《手順7(初回のみ)》 「のるーと塩尻」の予約アプリの 認証画面が表示されるので、 「許可する」をタップします

~バス停マップ~

活用事例:小坂田公園周辺のバス停を調べる(3/3)

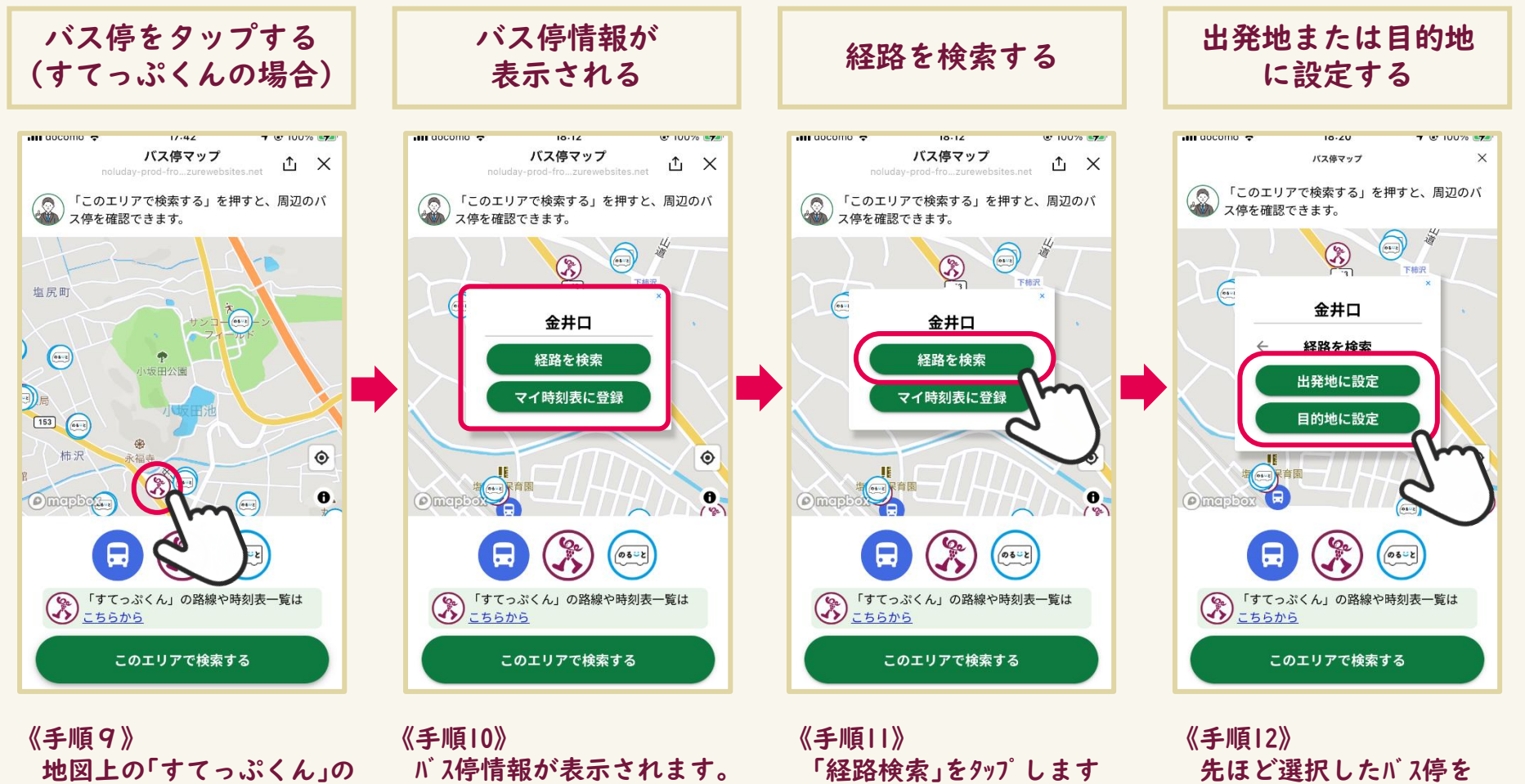

「経路検索」と「マイ時刻表の登録」

が選択できます。

先ほど選択したバス停を 出発地または到着地に設定し、 経路検索をすることができます。

© 2025 (一財)塩尻市振興公社

バス停マークをタップします。

←すてっぷくん

~バス停マップ~ 活用事例:すてっぷくんの時刻表を確認する

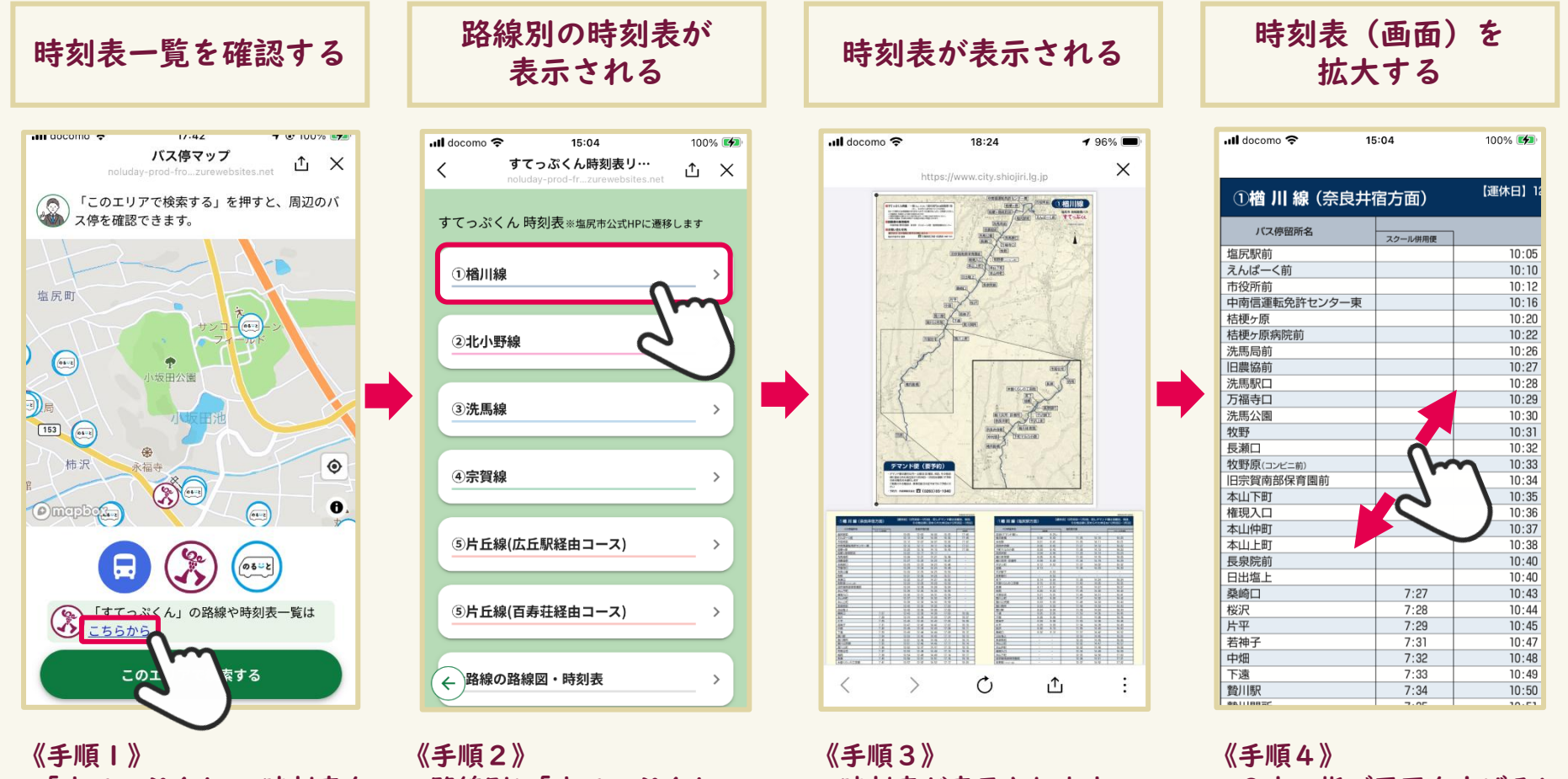

「すてっぷくん」の時刻表を 「こちらから」をタップします。

路線別に「すてっぷくん」の 見るときは画面下部にある 時刻表が表示されますので、 見たい路線の時刻表をタップします。

時刻表が表示されます。

2本の指で画面を広げると 地図が拡大されます。

# ~マイ時刻表~ よく使う時刻表を登録したい/すぐ見たい

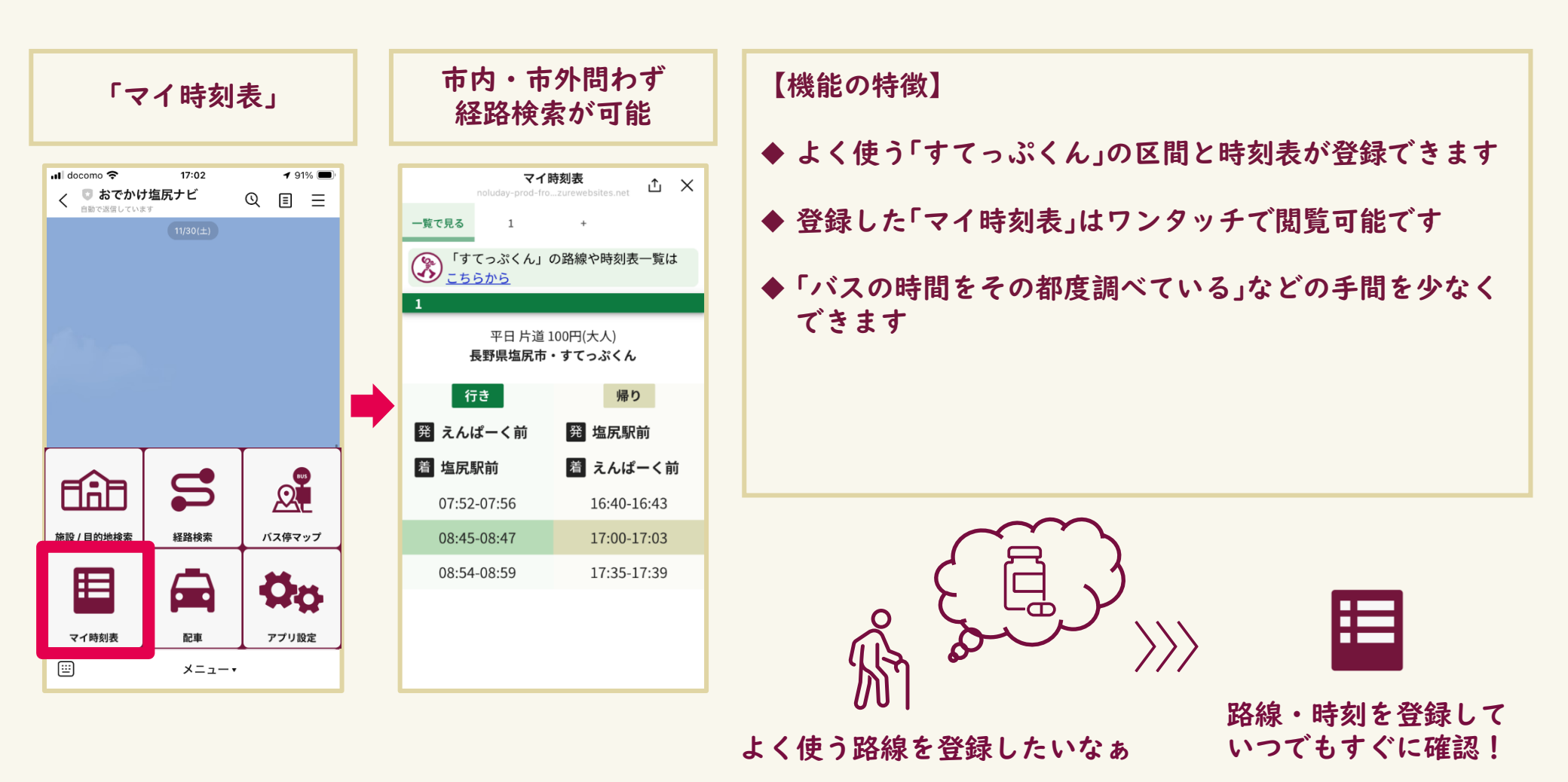

~マイ時刻表~

活用事例:塩尻駅から桔梗ヶ原病院前までの区間を登録する(1/3)

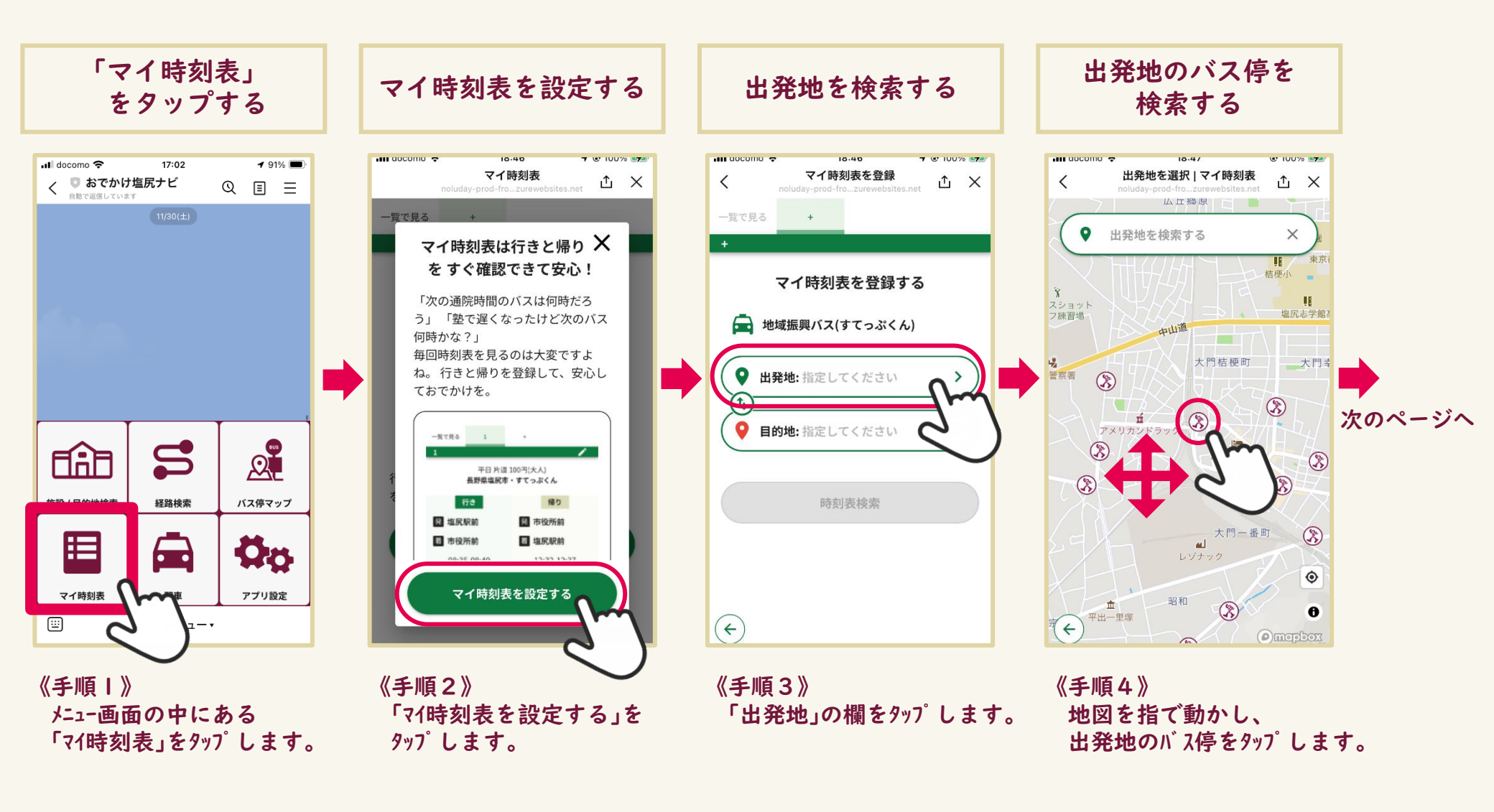

~マイ時刻表~

活用事例:塩尻駅から桔梗ヶ原病院前までの区間を登録する(2/3)

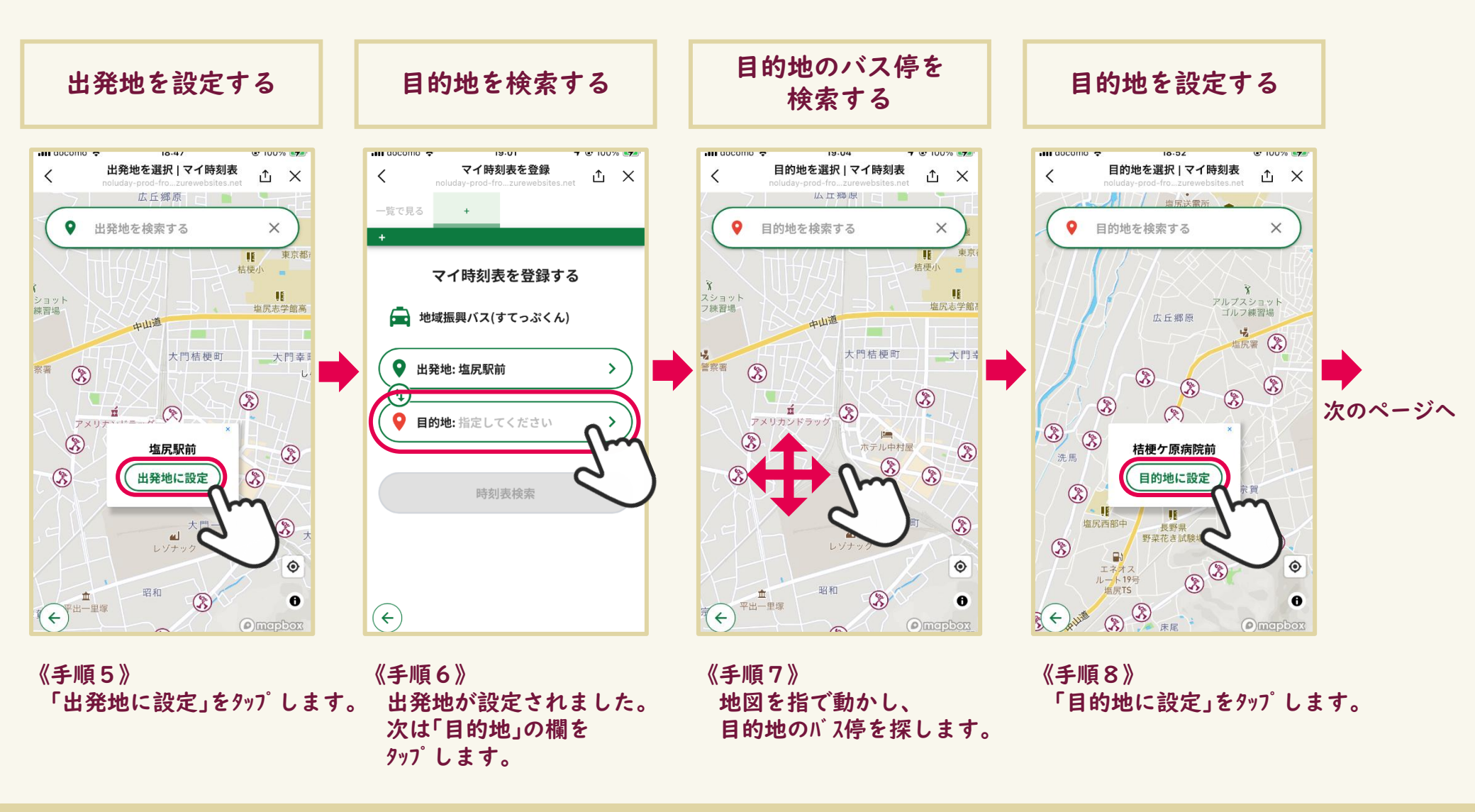

~マイ時刻表~

活用事例:塩尻駅から桔梗ヶ原病院前までの区間を登録する(1/3)

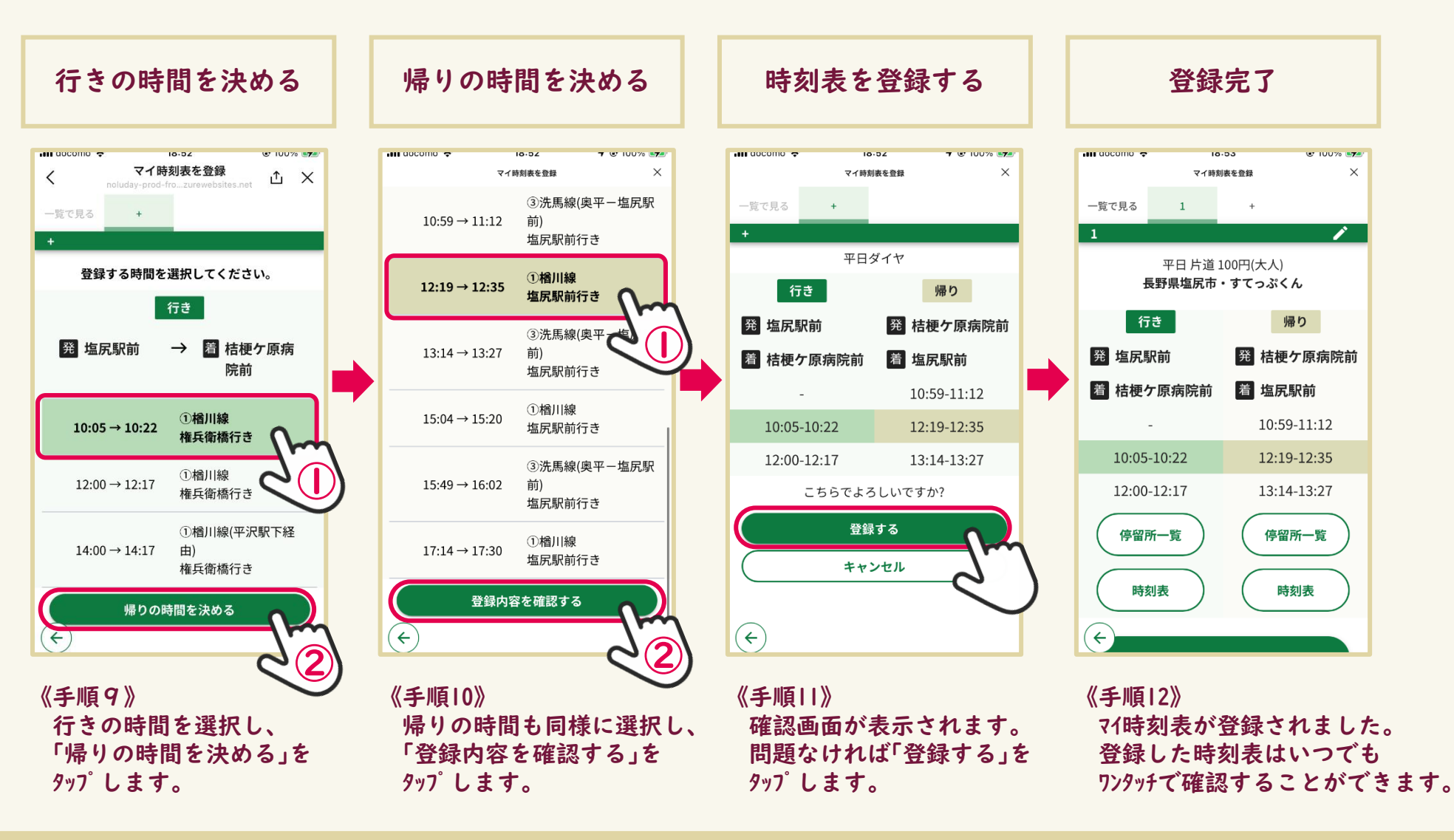

## ~配車~ 地域の公共交通を調べたい

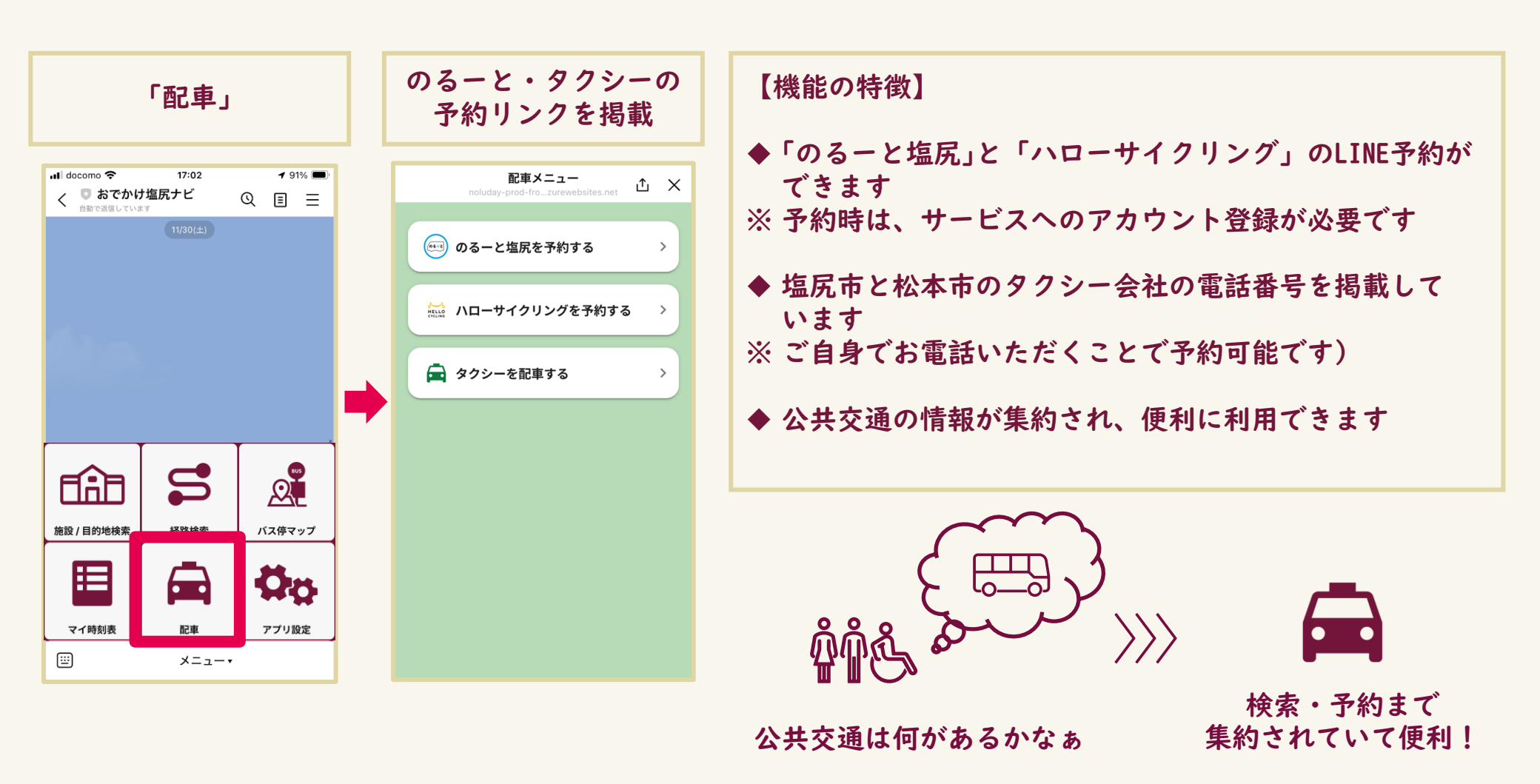

~配車~ 活用事例:のるーと塩尻を予約する

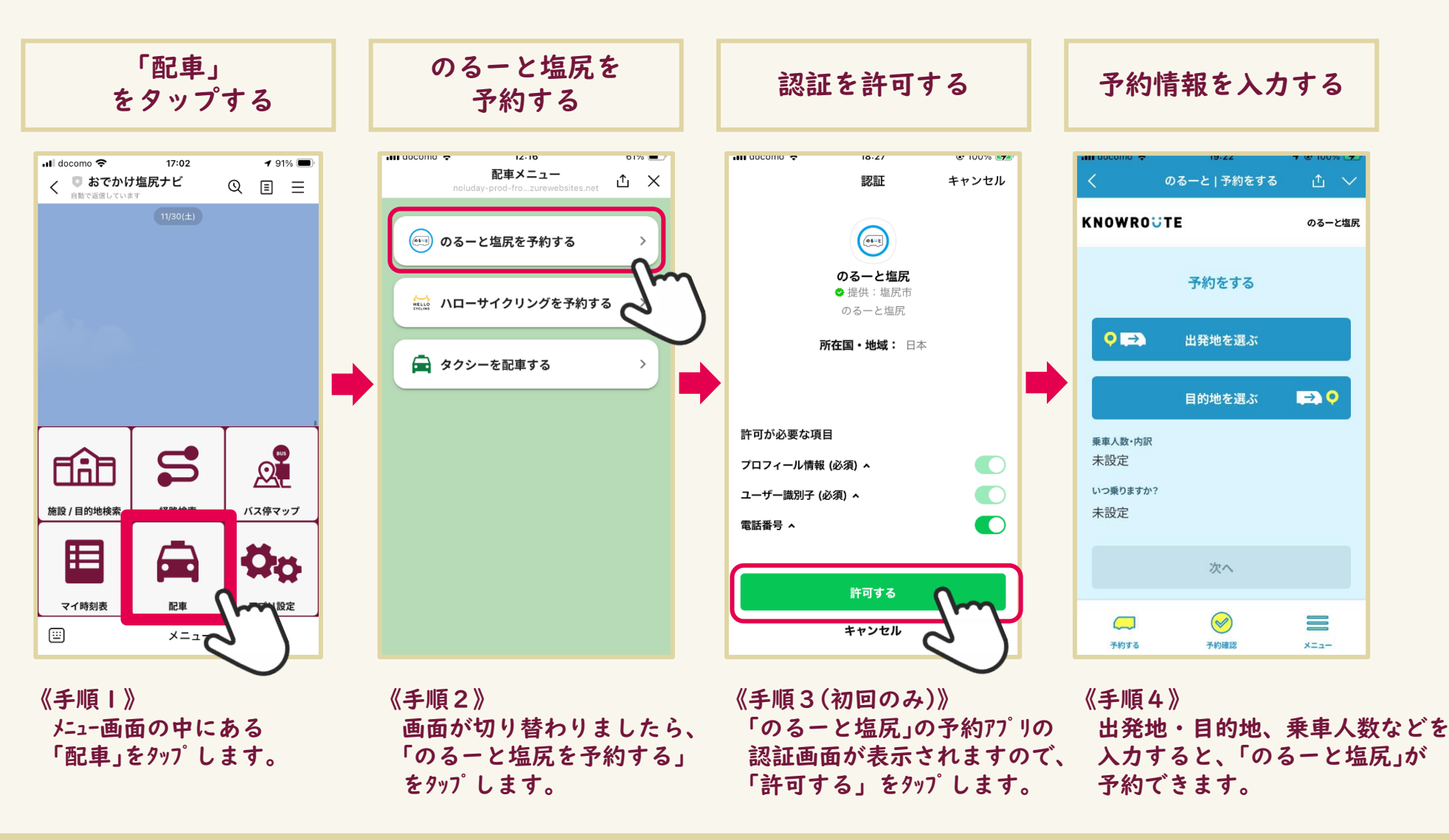

~配車~ 活用事例:ハローサイクリングを予約する

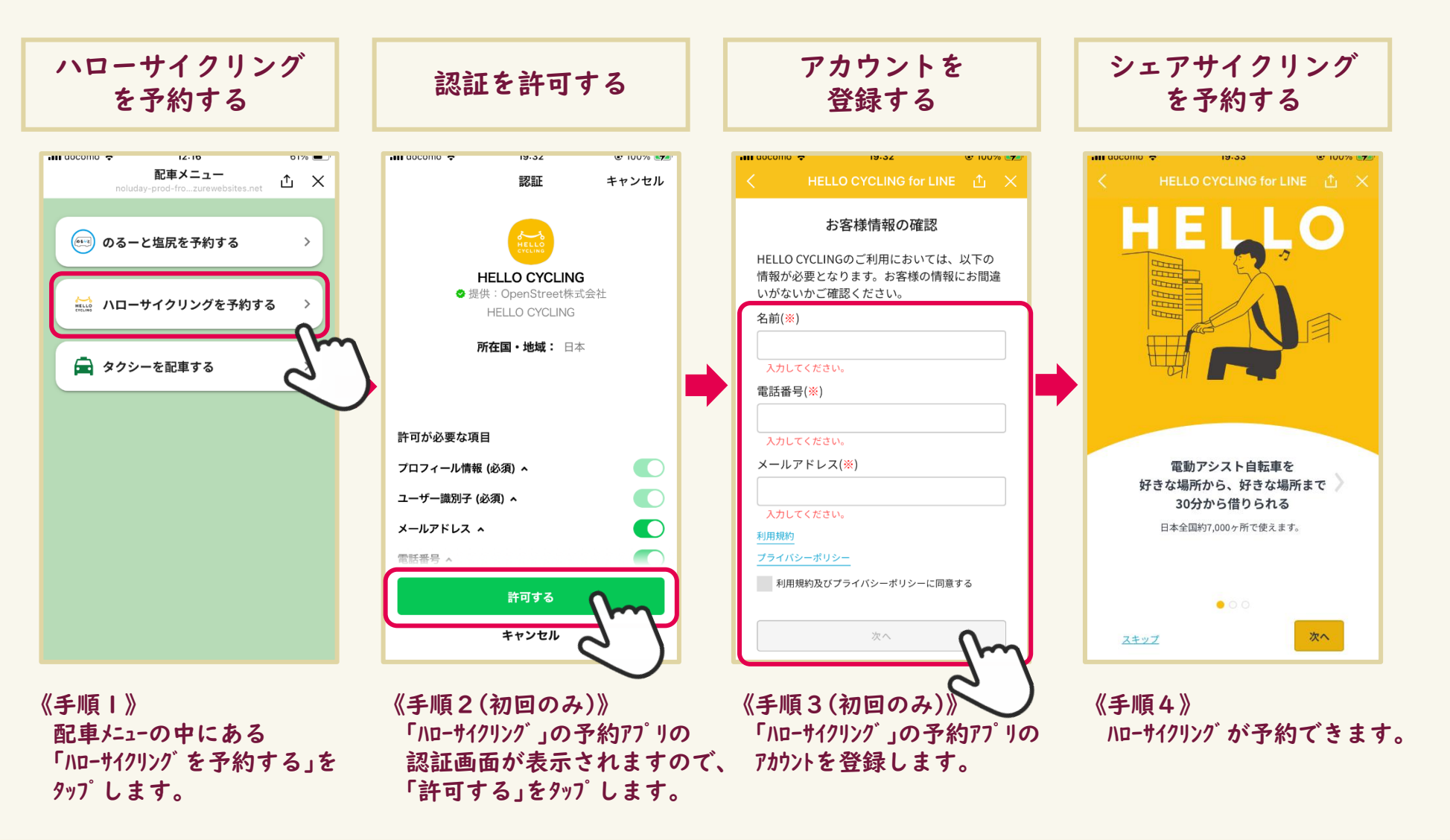

~配車~ 活用事例:タクシーを呼ぶ

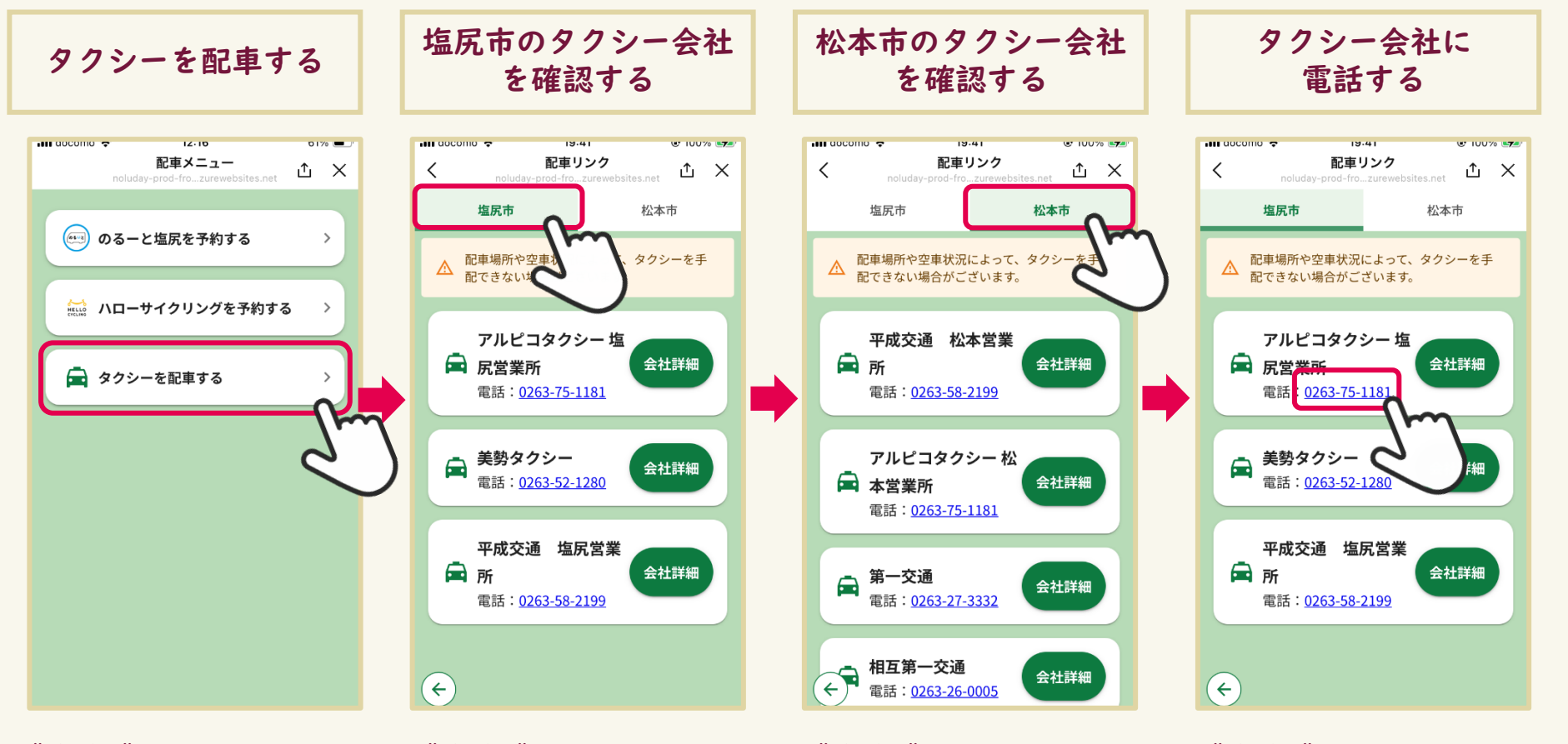

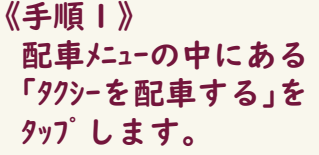

《手順2》 塩尻市のタクシー会社の 電話番号が確認できます。 《手順3》 画面右上の「松本市」を タップすることで、 松本市のタクシー会社の 電話番号が確認できます。

《手順4》 97シー会社の電話番号をタップすると、 97シー会社に電話できます。 ※ご自身でお電話いただくことで、 97シーを予約することができます。